# Przegląd

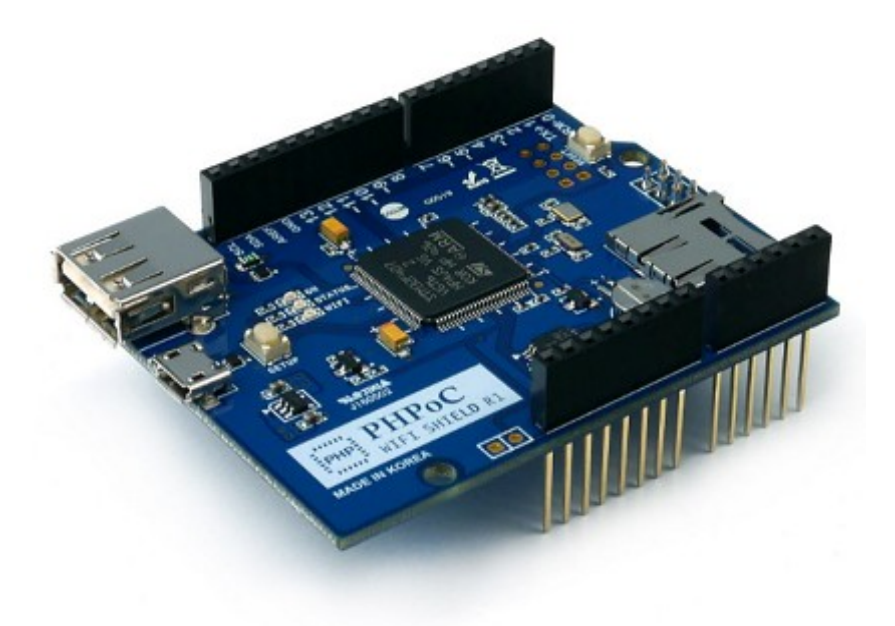

## Wprowadzenie

PHPoC Shield dla Arduino umożliwia podłączenie Arduino do sieci WiFi. Podłącz tą płytkę do Arduino i podłącz WiFi dongle. Po prostej operacji ustawiania parametrów sieci, Arduino jest podłączone do Internetu.

Funkcja sieciowa tego shielda jest oparta o stos TCP/IP wykorzystujący interpreter PHPoC. Shield może być łatwo dostępny poprzez bibliotekę PHPoC. Korzystanie z biblioteki PHPoC jest bardzo podobne do korzystania z biblioteki Arduino WiFi. Dlatego też kody źródłowe używane w istniejącej bibliotece WiFi mogą być używane bezpośrednio po zmodyfikowaniu tylko kilku linijek. Z pewnością umożliwia to zredukowanie liczby prób użytkownika oraz możliwych błędów przy uprzednich doświadczeniach z wykorzystaniem WIFI shield.

Co więcej, biblioteka PHPoC ma szerszy zakres zastosowań gdyż wspiera różnorodne API (np. SSL, SSH, TELNET, Web socket, ESMTP itp.) niedostępne w istniejących bibliotekach.

### Podstawowe parametry

- Montowany na płytce Arduino (Płytki kompatybilne: Uno & Mega)
- Zasilanie: DC 5V (wprost z płytek Arduino)
- Kontroler sieci: interpreter PHPoC
- Wireless LAN: IEEE802.11b/g
- zabezpieczenie WLAN: WPA-PSK/Enterprise
- Informacje ze znacznikiem czasu(RTC –Battery Backup)
- Ustawienia WEB (Smartfon lub PC)
- Wbudowane alikacje web : Serial monitor, remote control (push), remote control (slide)
- Komunikacja SPI z płytką Arduino
- Wsparcie IPv6

## Stos Protokołu

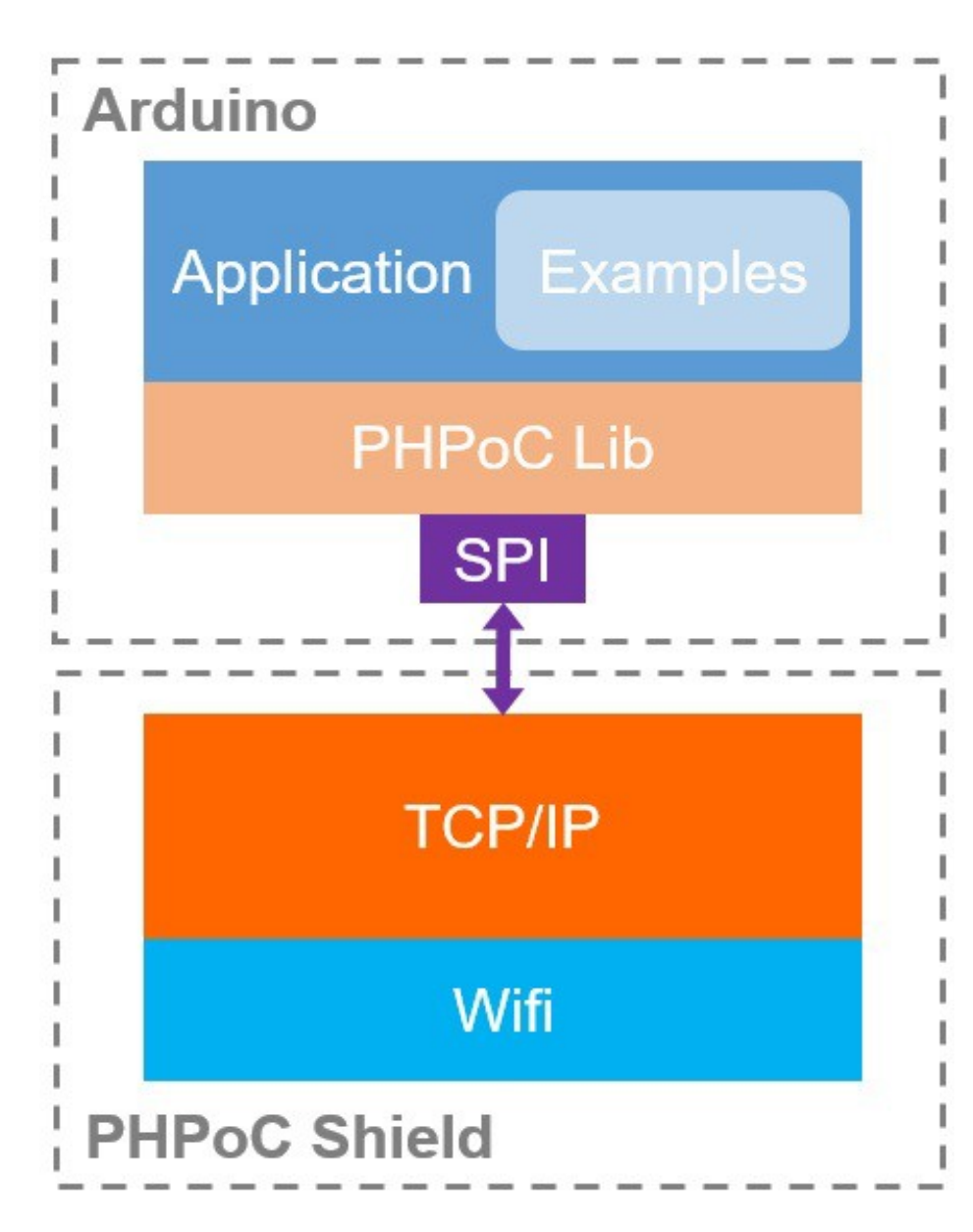

# Specyfikacje Hardware-owe

## Diagram blokowy

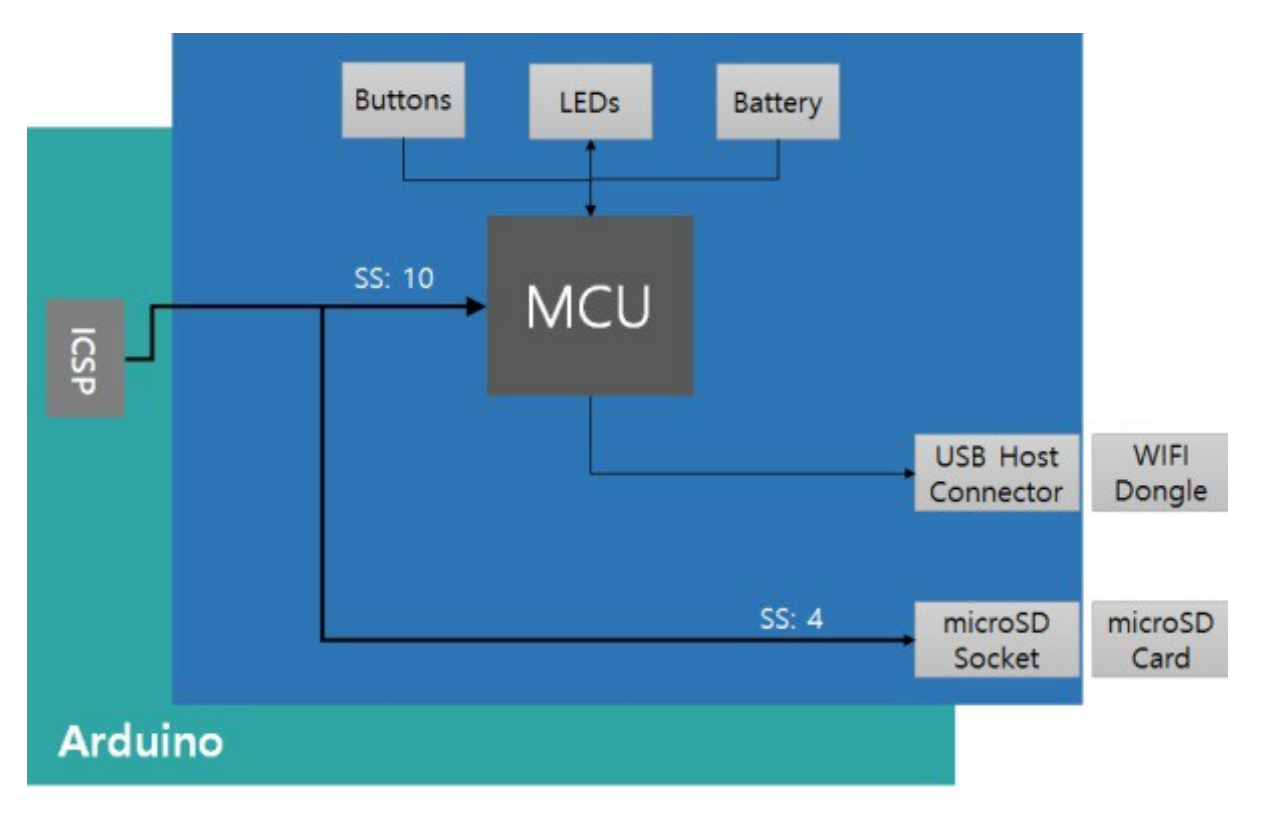

## Wymiary

Wymiary PHPoC Shield dla Arduino są następujące: (w mm)

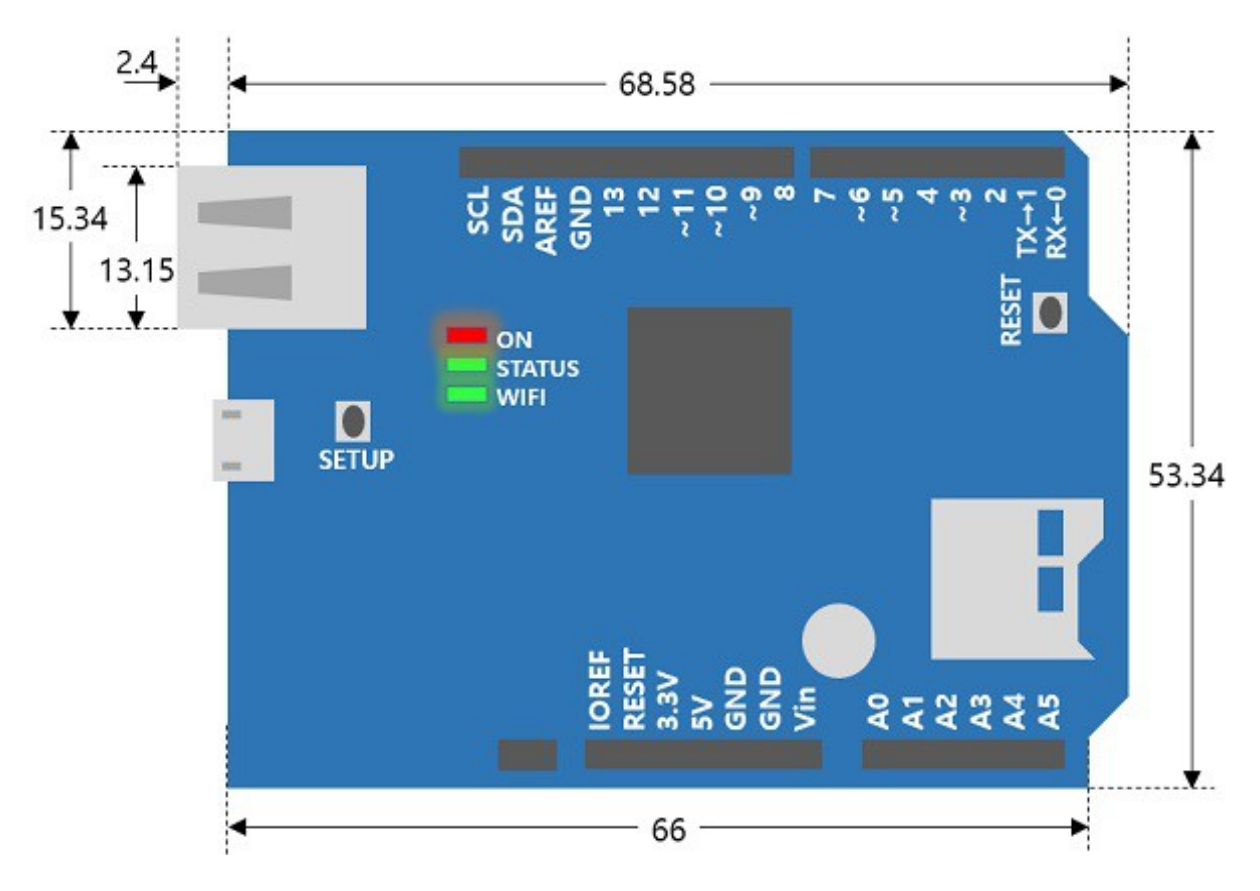

### Masa

Masa ok. 23.1g (bez USB Wireless LAN dongle).

### Komunikacja z Arduino

PHPoC Shield dla Arduino komunikuje się z Arduino poprzez SPI po złączu ICSP. Interfejs SPI Arduino Uno i Mega wygląda następująco:

| Pin  | Uno | Mega |
|------|-----|------|
| MOSI | 11  | 51   |
| MISO | 12  | 50   |
| CLK  | 13  | 52   |
| SS   | 10  | 10   |

Na Mega, pin 53 musi być utrzymywany jako wyjście, w przeciwnym razie interfejs SPI nie będzie działał.

## Podłączenia i Elementy

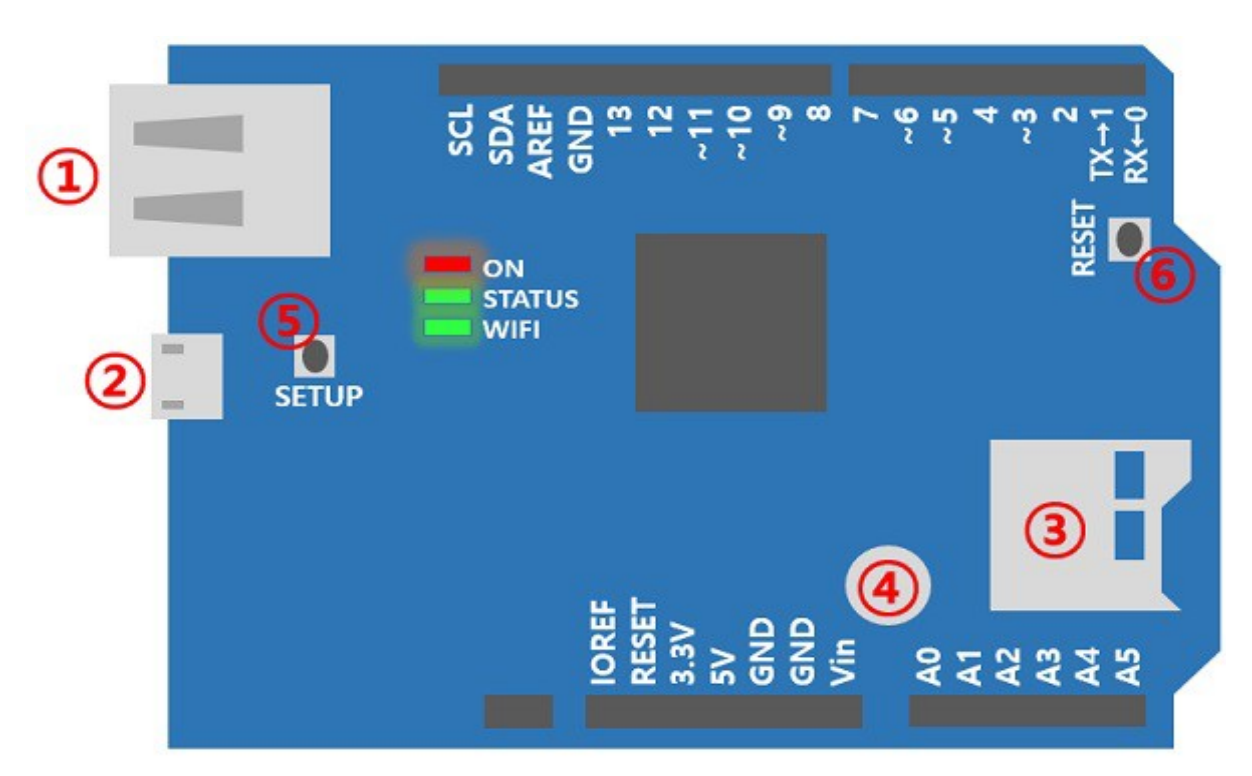

1. Port USB

Wspiera IEEE 802.11b/g wireless LAN. Podłącz USB WIFI dongle do tego portu.

Musisz korzystać z USB WIFI dongle wyposażonego w chipset Ralink RT3070 lub RT5370.

2. Micro USB Port

Jest to port zarezerwowany.

3. Gniazdo karty MicroSD

Dostępne jest gniazdo karty microSD. Arduino bezpośrednio komunikuje się z pamięcią SD poprzez SPI. Pin SS SPI dla wyboru komunikacji z pamięcią SD ma numer 4.

4. Wbudowana bateria

Dostepna jest wbudowana bateria dla funkcjonowania RTC oraz zapamiętywania informacji log.

5. Przycisk SETUP

Wykorzystywany do zmiany lub inicjalizacji wartości środowiskowych do fartości domyślnej.

6. Przycisk RESET

Służy do resetu modułu.

## Wskaźniki LED

PHPoC WiFi Shield dla Arduino ma 4 LED-y dla pokazywania statusu PHPoC Shield dla Arduino.

- ON: pokazuje, że zasilanie jest podłączone do modułu
- STATUS: pokazuje stan pracy shieldu
  - $^{\circ}$  Praca miganie ON/OFF z tym samym wypełnieniem
  - ° Pozostałe miga co 1 sekundę
- WIFI: wskazuje stan podłączenia do sieci bezprzewodowej ; miga podczas transmisji/odbioru danych

# Pierwsze włączenie (Web Serial Monitor)

Poniżej pokazano proces monitorowania portu szeregowego Arduino z wykorzystaniem smartfona. Jeśli jesteś początkującym użytkownikiem PHPoC WiFi Shield dla Arduino, postepuj krok po kroku według instrukcji.

Pierwsze włączenie (Web Serial Monitor)

1. Podłącz PHPoC WiFi shield dla Arduino do swojego Arduino.

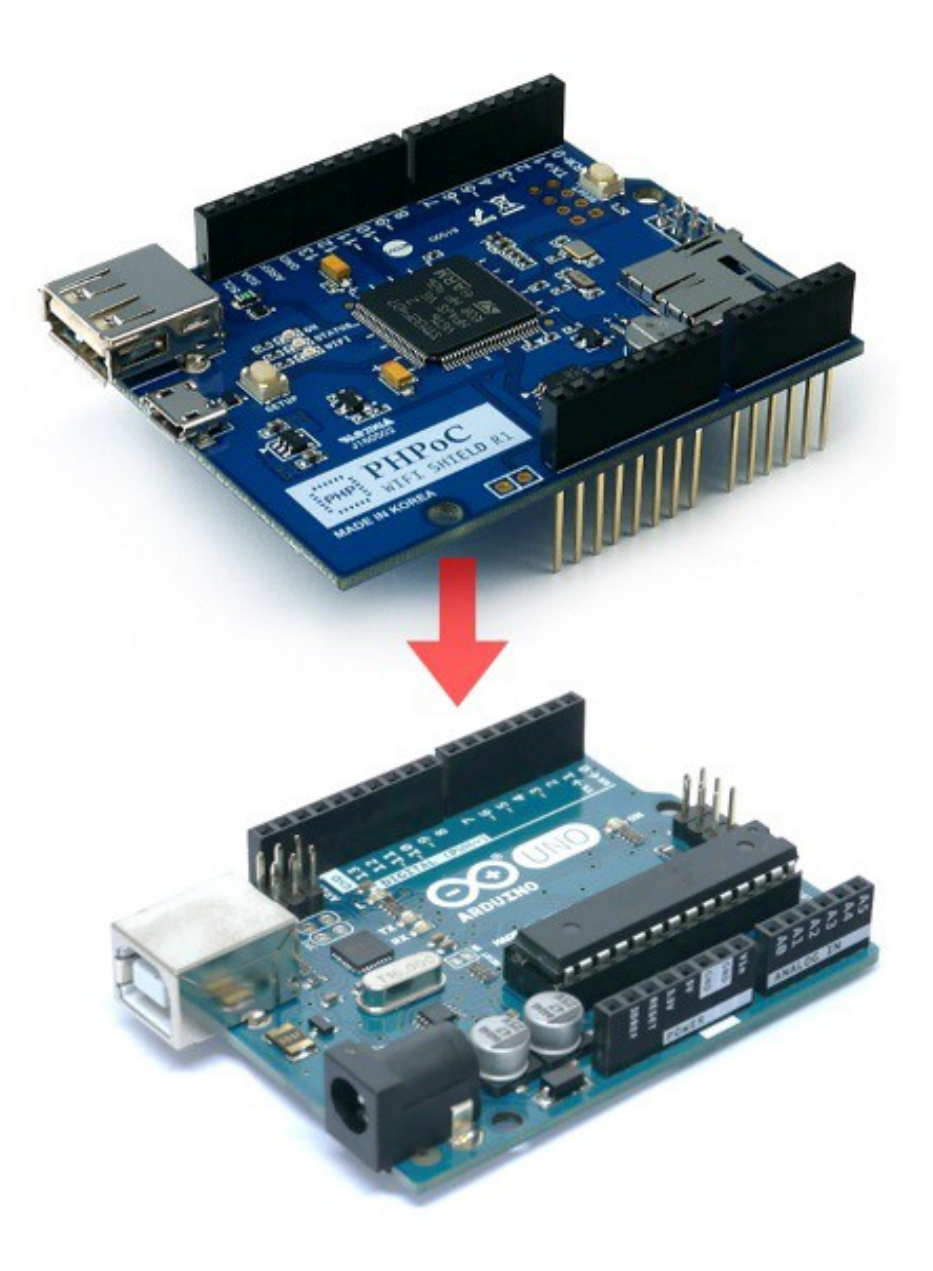

2. Umieść USB WIFI dongle w gnieździe portu USB.

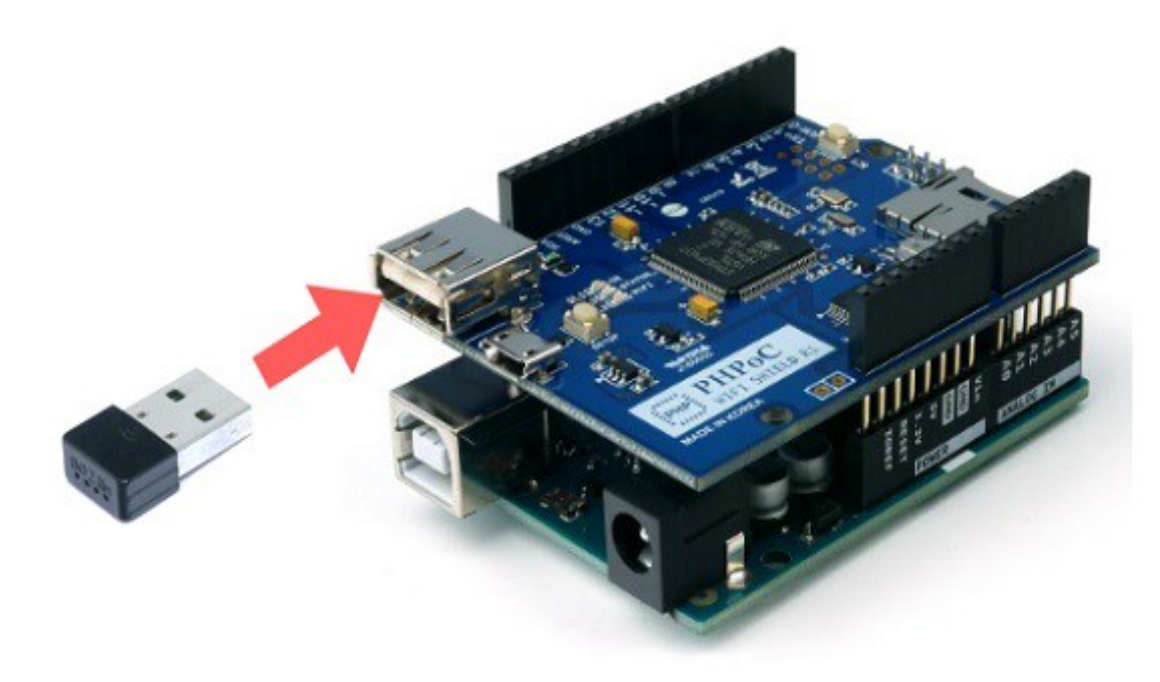

3. Podłącz Arduino do swojego PC kabelkiem USB .

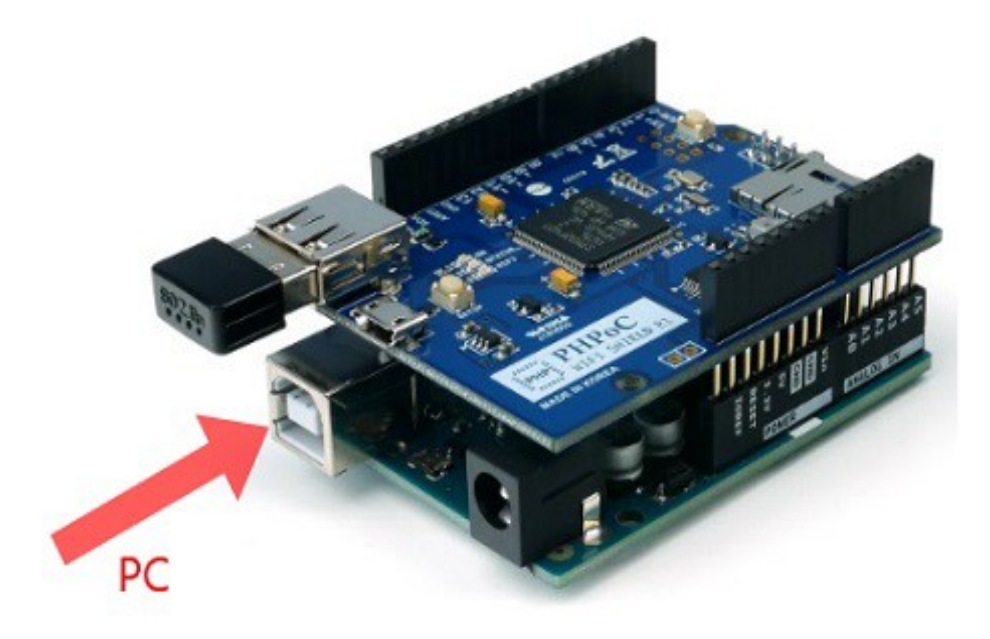

4. Uruchom Arduino IDE na swoim PC.

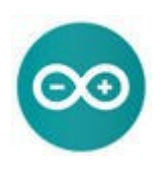

5. Zapisz poniższy szkic i prześlij go do swojego Arduino.

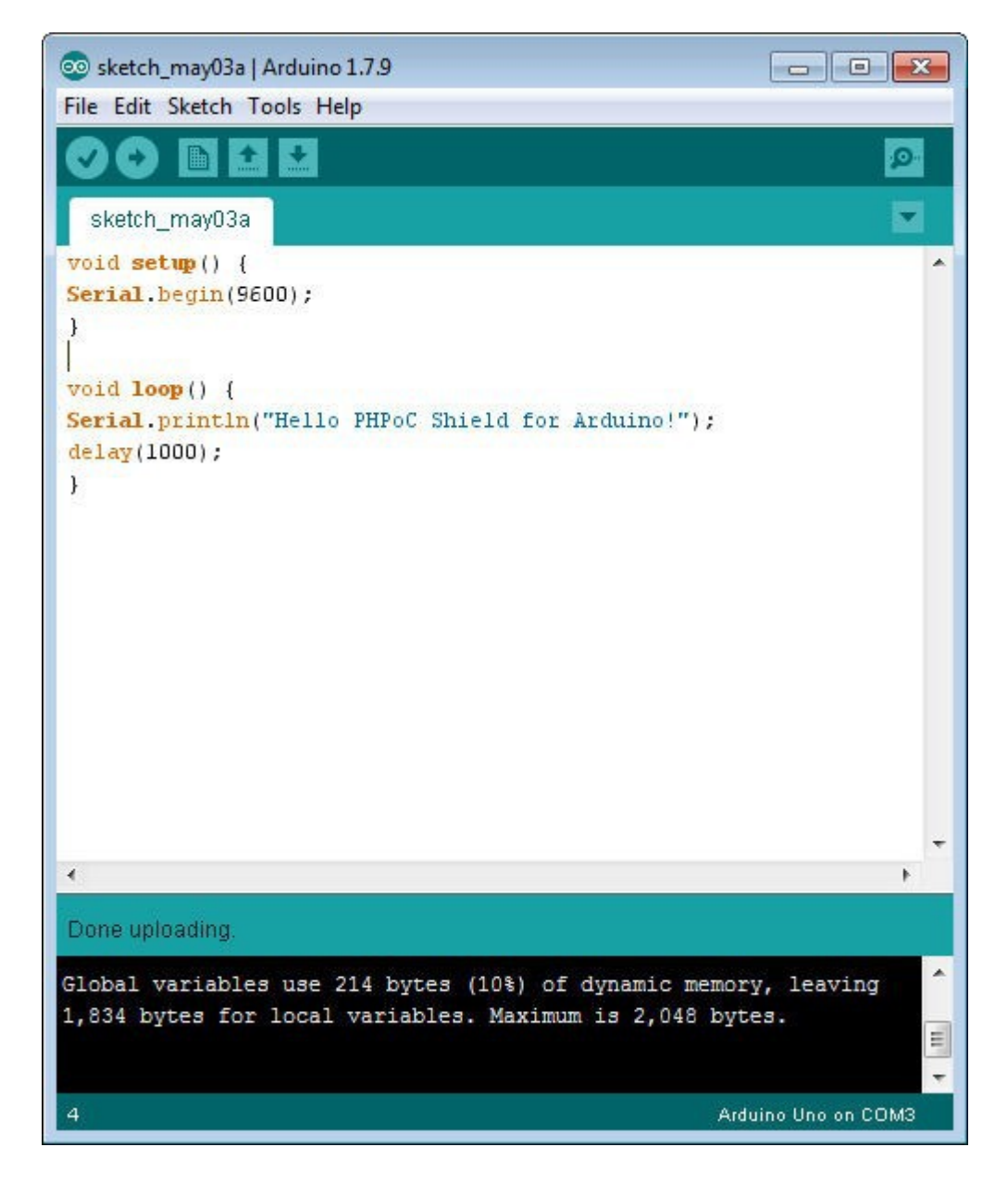

6. Podłącz swój smartfon do sieci bezprzewodowej o nazwie rozpoczynającej się od "phpoc\_".

| oo olleh 중 1:41 PM |                                                    |  |  |
|--------------------|----------------------------------------------------|--|--|
| Wi-Fi              |                                                    |  |  |
| RK                 |                                                    |  |  |
|                    | ê 🗢 🚺                                              |  |  |
|                    | <b>₽</b> ≈ (j)                                     |  |  |
|                    | <b>₽ ≈ (i</b> )                                    |  |  |
|                    | <b>a</b> ≈ (j)                                     |  |  |
| AE                 | ₽ ╤ (j)                                            |  |  |
|                    | ₽ ╤ (j)                                            |  |  |
| 5                  | <b>≜</b> ╤ (j)                                     |  |  |
|                    | <b>≜</b> ╤ (j)                                     |  |  |
|                    | <b>€ ╤ ()</b>                                      |  |  |
| 348                | <b>?</b> (j)                                       |  |  |
| 06                 | <b>?</b> (j)                                       |  |  |
|                    | <b>≜</b> ≈ (j)                                     |  |  |
| David              | <b>≜</b> ╤ (j)                                     |  |  |
|                    | 1:41 PM<br>Wi-Fi<br>RK<br>AE<br>348<br>06<br>David |  |  |

7. Po poprawnym zalogowaniu się do sieci bezprzewodowej LAN uruchom przeglądarkę internetową.

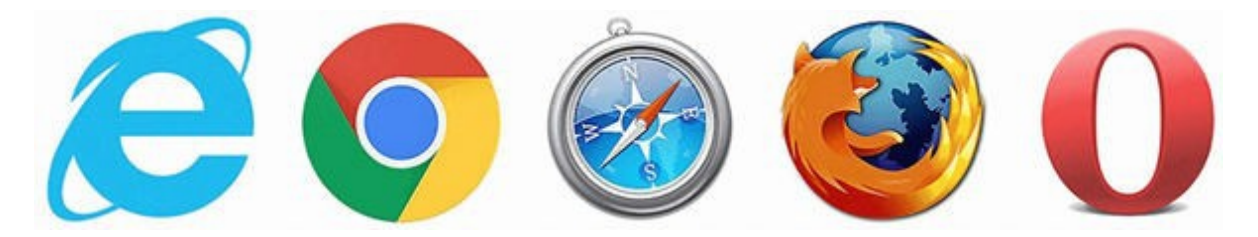

8. Połącz się z shieldem wpisując "192.168.0.1" na pasku adresowym.

| ••••      | olleh           | ≎ ∜   |       | 1:4   | 1 PM |    | 10 | \$ 719 | <b>6 BD</b>  |
|-----------|-----------------|-------|-------|-------|------|----|----|--------|--------------|
| 192       | 2.168.          | 0.1   |       |       |      |    | 0  | Can    | cel          |
| То        | p Hit           | 8     |       |       |      |    |    |        |              |
| PH<br>192 | IPoC<br>.168.0. | Shiel | d for | Ardu  | iino |    |    |        |              |
| Go        | ogle            | Sear  | ch    |       |      |    |    |        |              |
| Q         | 192             | .168. | 0.1   |       |      |    |    |        |              |
| Q         | 192             | .168. | 0.1/  |       |      |    |    |        |              |
| Во        | okma            | arks  | and H | listo | ry   |    |    |        |              |
| PH<br>192 | IPoC<br>.168.0. | 1     |       |       |      |    |    |        |              |
| PH<br>192 | IPoC<br>.168.0. | 1     |       |       |      |    |    |        |              |
| PH<br>192 | PoC<br>.168.0.  | 1     |       |       |      |    |    |        |              |
| PH        | PoC             | Shiel | d for | Ardu  | ino  |    |    |        |              |
| 1         | 2               | 3     | 4     | 5     | 6    | 7  | 8  | 9      | 0            |
| -         | 1               | :     | ;     | (     | )    | \$ | &  | @      | "            |
| #+=       |                 | •     | ,     |       | ?    | !  | '  |        | $\bigotimes$ |
| ABC       |                 |       | 2     | s     | pace |    | •  |        | 90           |

9. Wybierz "Web Serial Monitor" na stronie głównej.

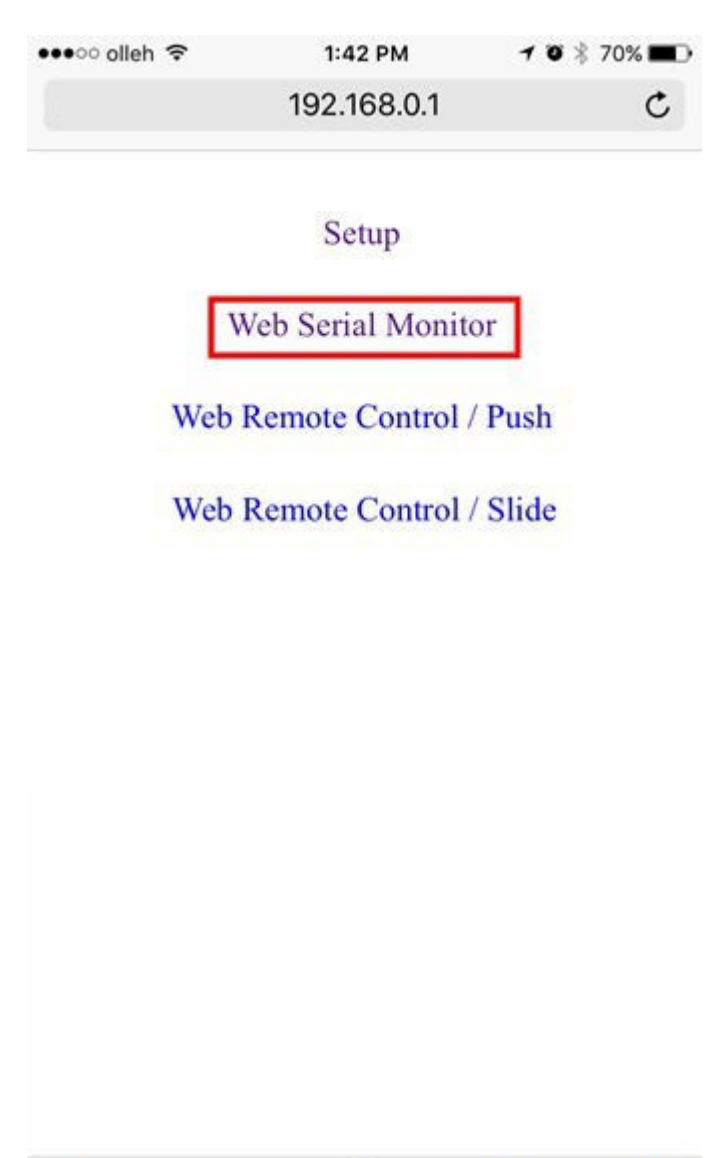

ΓÎ

>

<

10. Wybierz prędkość jako "9600" i wciśnij przycisk "Connect" .

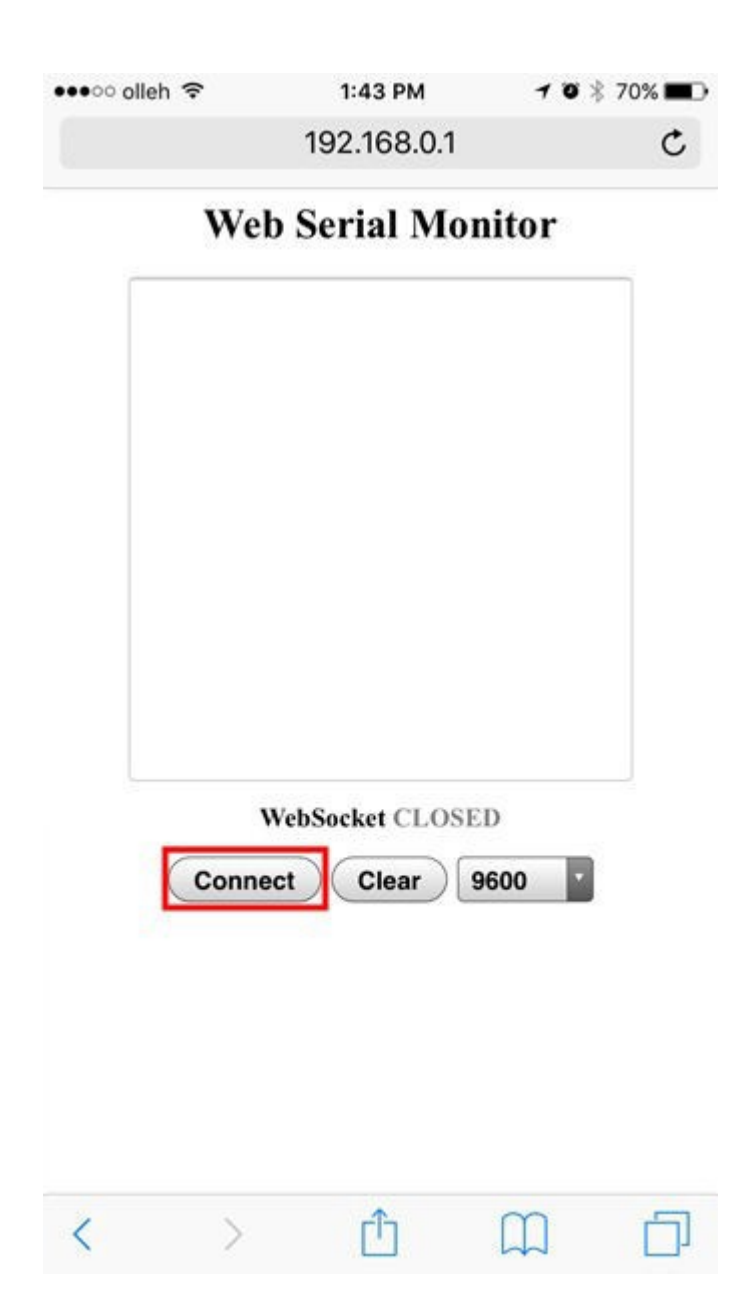

11. Gdy tylko komunikacja zostanie nawiązana, możesz monitorować port szeregowy Arduino.

| ●●●○ olleh 奈 | 1:44 PM             | 7 0 % 70% |   |
|--------------|---------------------|-----------|---|
|              | 192.168.0.1         | (         | 2 |
| We           | b Serial Mo         | nitor     |   |
| Hello PHPoC  | Shield for Arduino! |           |   |
| Hello PHPoC  | Shield for Arduino! |           |   |
| Hello PHPoC  | Shield for Arduino! |           |   |
| Hello PHPoC  | Shield for Arduino! |           |   |
| Hello PHPoC  | Shield for Arduino! |           |   |
|              |                     |           |   |
|              |                     |           |   |
|              |                     |           |   |
|              |                     |           |   |
|              |                     |           |   |
|              |                     |           |   |
|              |                     |           |   |
|              |                     |           |   |
| Wa           | hSaalast CONNEC     | TED       |   |
| we           | DSOCKET CONNEC      | TED       |   |
| Discon       | nect Clear          | 9600      |   |
|              |                     |           |   |
|              |                     |           |   |
|              |                     |           |   |
|              |                     |           |   |
|              |                     |           |   |
|              |                     |           |   |
|              |                     |           |   |
|              |                     |           |   |
|              | •                   | ~ -       |   |
|              |                     |           | 1 |

## Nastawy przy pierwszym uruchomieniu

Dotychczasowe shieldy Arduino Ethernet i WIFI ustawiają adresy IP i MAC w kody źródłowe. W przeciwieństwie do nich, PHPoC WiFi Shield dla Arduino udostępnia funkcję, która zarządza parametrami sieciowymi samego shielda. Stosowanie tego shielda sprawia, że kody źródłowe Arduino stają się bardziej zwięzłe.

Poniżej pokazano jak ustawić parametry odnoszące się do sieci przewodowej/bezprzewodowej na PHPoC WiFi Shield dla Arduino po raz pierwszy. Dla dokonania ustawień sieci bezprzewodowej LAN wymagany będzie smartfon lub laptop.

### Pierwsze ustawienie

1. Podłącz PHPoC Shield dla Arduino do swojego Arduino.

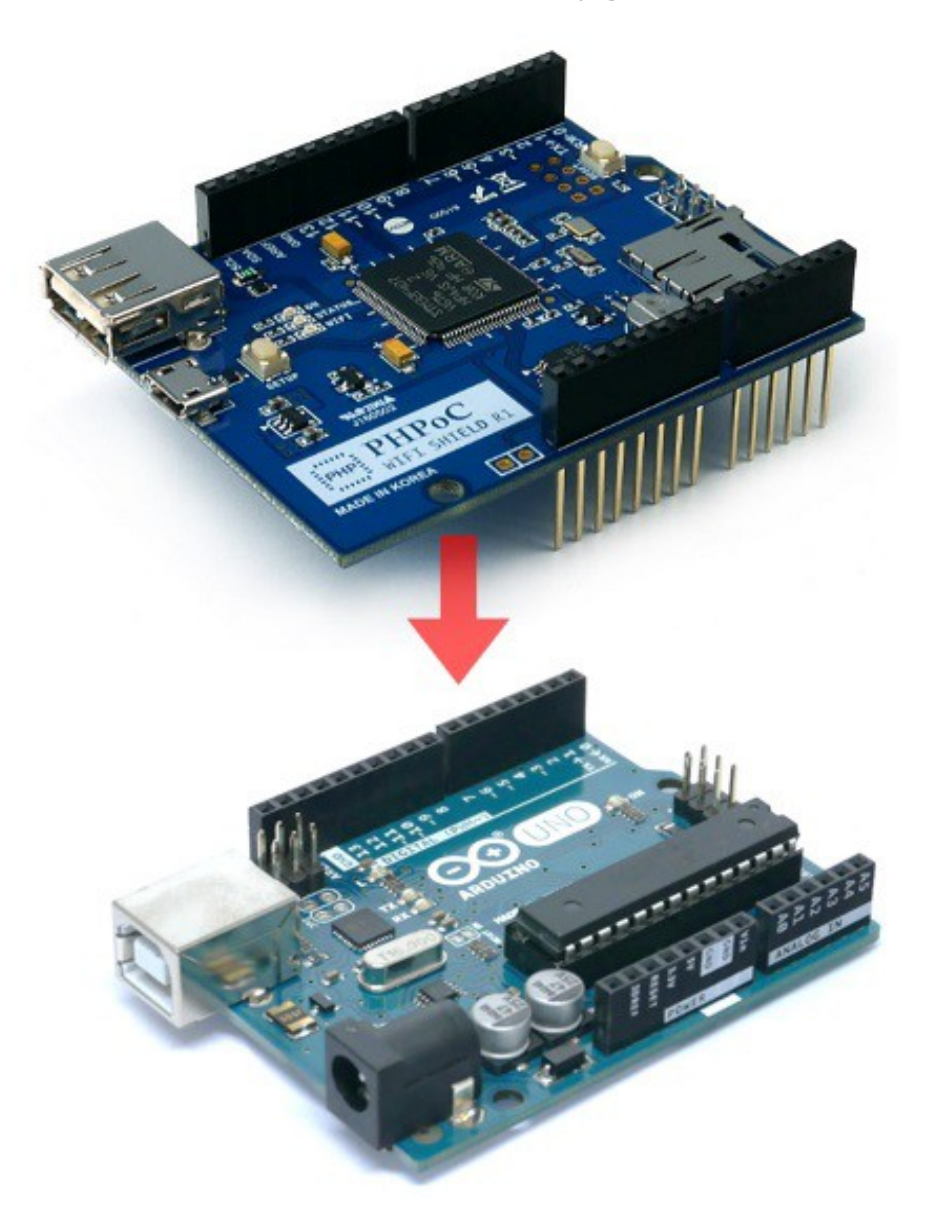

2. Podłącz zasilanie do Arduino.

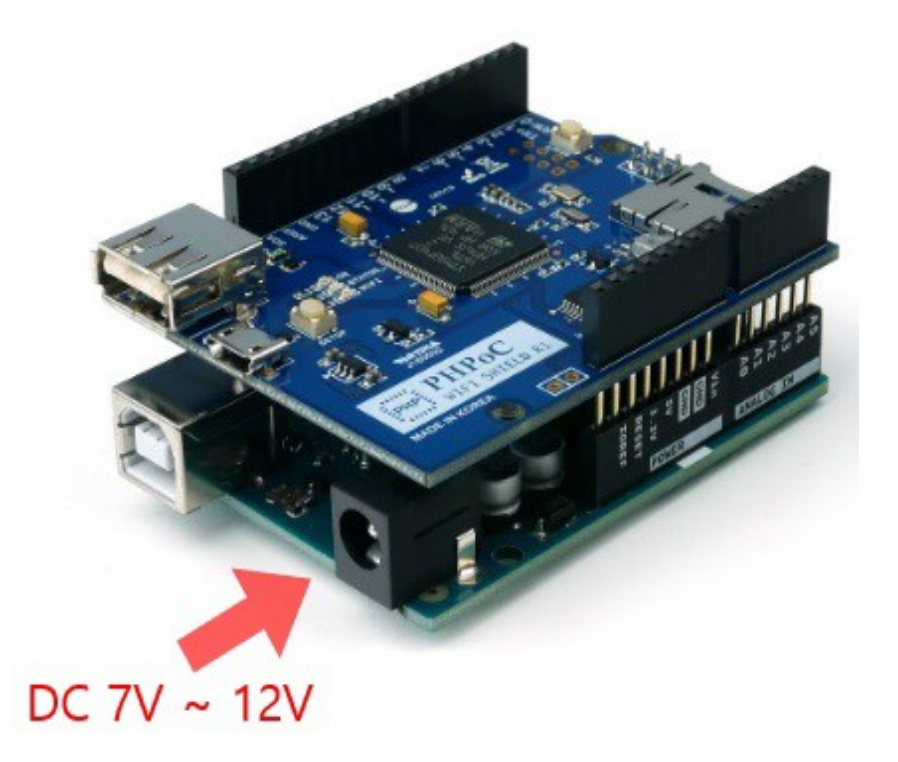

3. Włóż USB WIFI dongle do gniazda.

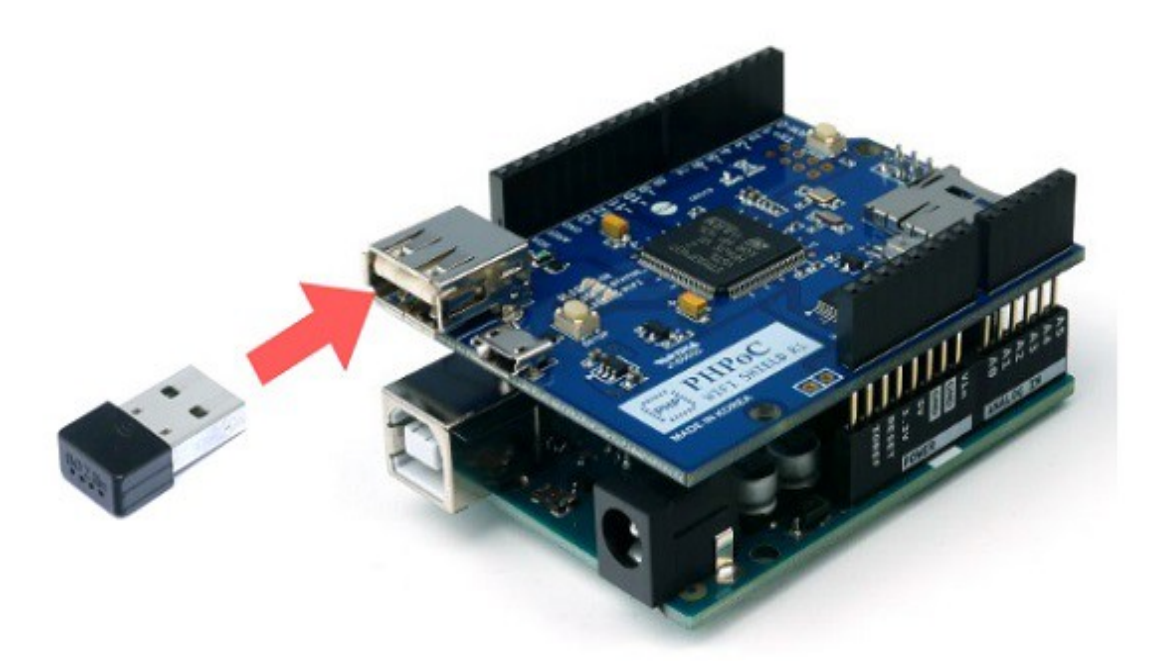

### 4. Wciśnij raz przycisk SETUP .

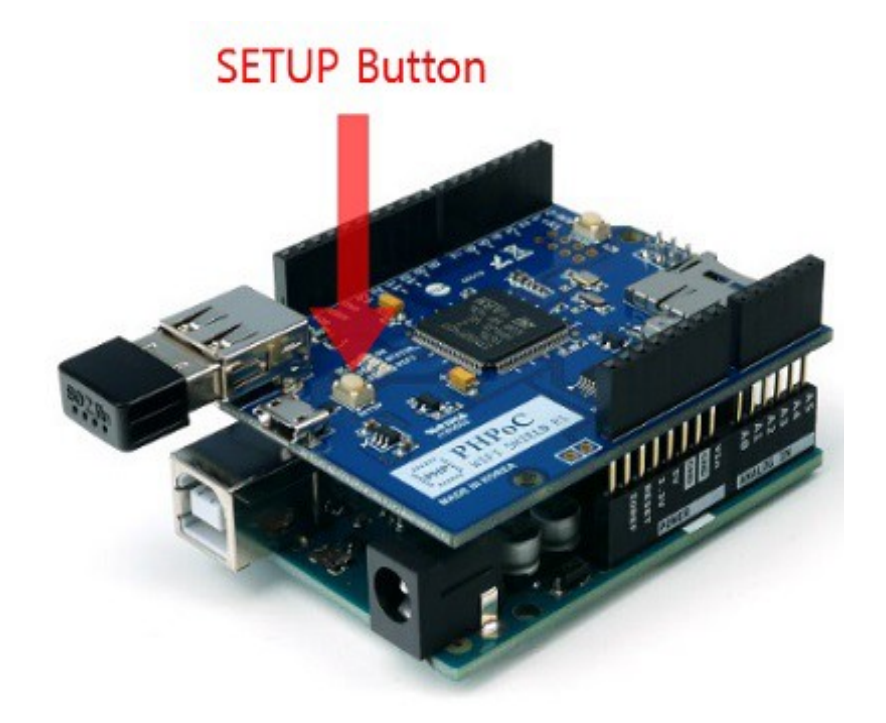

2018

5. Na laptopie lub smartfonie, podłącz się do sieci bezprzewodowej mającej w nazwie "phpoc\_".

| •••○ olleh 奈   | 1:41 PM | 7 0 🕴 71% 🔳    |  |  |
|----------------|---------|----------------|--|--|
| Settings       | Wi-Fi   |                |  |  |
| CHOOSE A NETWO | RK      |                |  |  |
| amy_test       |         | (أ) چ ا        |  |  |
| ASUS           |         | ₽ ≈ (j)        |  |  |
| dlink_eap      |         | <b>₽ ≈ (j</b>  |  |  |
| ICKITA         |         | <b>a</b> ≈ (j) |  |  |
| JACK_SOLL      | AE      | <b>₽</b> 중 (j) |  |  |
| khanh_test     |         | ₽ 중 (Ì)        |  |  |
| khanh_test     | 5       | <b>₽</b> 중 (j) |  |  |
| kyungin 2G     |         | <b>₽</b> ╤ (j) |  |  |
| matt_iptime    |         | <b>≜ ≈ (j</b>  |  |  |
| phpoc_0603     | 348     | <b>?</b> (j)   |  |  |
| phpoc_1c00     | 006     | <b>∻</b> (j)   |  |  |
| sara_ap        |         | <b>≜ ≈ (j</b>  |  |  |
| Sollae_HQ_I    | David   | <b>€</b> ╤ (j) |  |  |

6. Po prawidłowym podłączeniu do sieci bezprzewodowej LAN, uruchom przeglądarkę internetową.

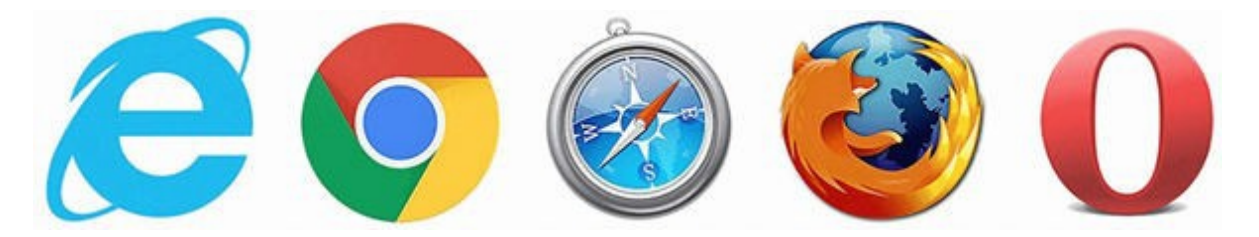

7. Podłącz się do shielda wpisując "192.168.0.1" w pasku adresowym.

| ••••      | olleh           | ≎ ∜   |       | 1:4   | 1 PM |    | 10 | \$ 71 | % 🔳 )        |
|-----------|-----------------|-------|-------|-------|------|----|----|-------|--------------|
| 192       | 2.168.          | 0.1   |       |       |      |    | 0  | Car   | cel          |
| То        | p Hit           |       |       |       |      |    |    |       |              |
| PH<br>192 | IPoC<br>.168.0. | Shiel | d for | Ardu  | iino |    |    |       |              |
| Go        | ogle            | Sear  | ch    |       |      |    |    |       |              |
| Q         | 192             | .168. | 0.1   |       |      |    |    |       |              |
| Q         | 192             | .168. | 0.1/  |       |      |    |    |       |              |
| Во        | okma            | arks  | and H | listo | ry   |    |    |       |              |
| PH<br>192 | PoC             | 1     |       |       |      |    |    |       |              |
| PH<br>192 | IPoC<br>.168.0. | 1     |       |       |      |    |    |       |              |
| PH<br>192 | PoC             | 1     |       |       |      |    |    |       |              |
| PH        | PoC             | Shiel | d for | Ardu  | ino  |    |    |       |              |
| 1         | 2               | 3     | 4     | 5     | 6    | 7  | 8  | 9     | 0            |
| -         | 1               | :     | ;     | (     | )    | \$ | &  | @     | "            |
| #+=       |                 | • ]   | ,     |       | ?    | !  | '  |       | $\bigotimes$ |
| ABC       |                 | •     | 2     | s     | pace |    | •  |       | Go           |

8. Po uzyskaniu połączenia, na stronie "setup page", możesz konfigurować środowisko sieciowe.

| 1:45 PM     | 1 🛛 🕴 69% 🔳 🔿          |
|-------------|------------------------|
| 192.168.0.1 | c                      |
|             | 1:45 рм<br>192.168.0.1 |

Setup

PHPoC Shield is running in SETUP mode. Web service is not available except SETUP.

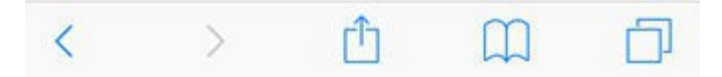

9. Poniżej pokazano zrzut ekranu dla strony ustawień podstawowych.

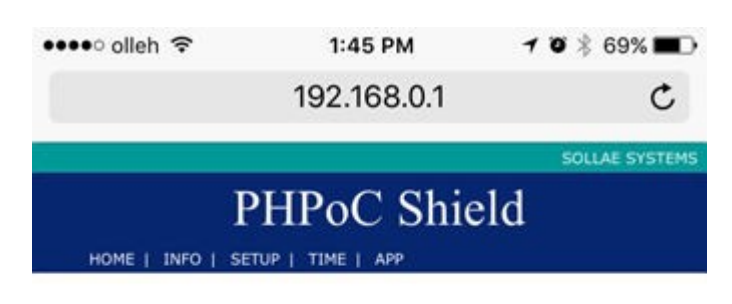

#### System Information

| Product name     | PHPoC Shield         |  |
|------------------|----------------------|--|
| MAC address      | 00:30:f9:06:03:48    |  |
| Firmware name    | p4s_348_1.2.0_b2.poc |  |
| Firmware version | 1.2.0_b2             |  |

|      | Networ      | k Information   |
|------|-------------|-----------------|
|      | IP address  | 192.168.0.1     |
|      | Subnet mask | 255.255.0.0     |
| IPv4 | Gateway     | 0.0.0           |
|      | DNS Server  | 192.168.0.1     |
|      | Link Local  | ::0             |
|      | Global      | ::0/0           |
| IPV6 | Gateway     | ::0             |
|      | DNS Server  | ::0             |
|      | Wireless    | LAN Information |
|      | mode        | Soft AP         |

# Funkcjonowanie Shielda jako AP

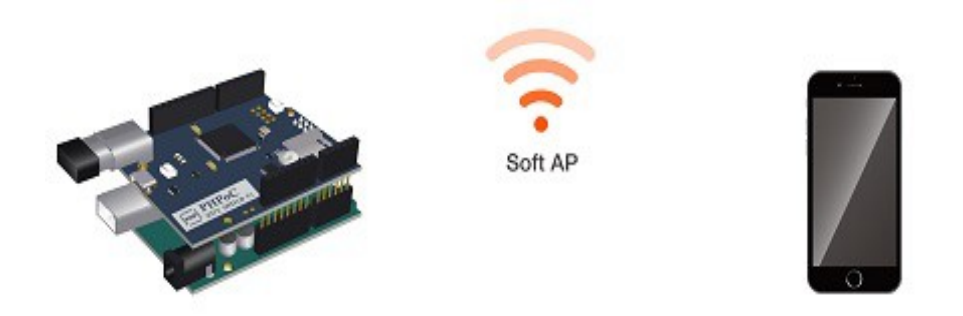

Jest to tryb pracy PHPoC WiFi shield dla Arduino jako AP (Punkt dostępowy) przez wybór Soft AP. Tryb Wireless LAN dla PHPoC Shield dla Arduino jest ustawiany jako Soft AP jako wartość domyslna. Dlatego ten tryb może być używany bez korzystania z dodatkowych ustawień.

Jednakże, gdy chcesz zmienić nazwę WLAN (SSID) lub kanał, możesz zmienić nastawy korzystając z następującej procedury.

## Praca Shieldu w trybie AP

1. Połącz się ze stroną Web setup shielda zgodnie z instrukcjami zawartymi w rozdziale "Nastawy przy pierwszym uruchomieniu".

| 1:45 PM     | 70%                    | 69% 🔳 )                      |
|-------------|------------------------|------------------------------|
| 192.168.0.1 |                        | C                            |
|             | 1:45 Рм<br>192.168.0.1 | 1:45 PM 7 0 ¥<br>192.168.0.1 |

Setup

PHPoC Shield is running in SETUP mode. Web service is not available except SETUP.

## < > ① ① ⑦

### 2. Przejdź do strony SETUP.

| ••••∘ olleh 奈   | 1:45 PM           | 🕇 🖲 🕴 69% 🔳 🗖  |
|-----------------|-------------------|----------------|
|                 | 192.168.0.1       | c              |
|                 |                   | SOLLAE SYSTEMS |
|                 | PHPoC Shie        | eld            |
| HOME   INFO   S | ETUP   TIME   APP |                |

#### System Information

| Product name     | PHPoC Shield         |  |
|------------------|----------------------|--|
| MAC address      | 00:30:f9:06:03:48    |  |
| Firmware name    | p4s_348_1.2.0_b2.poc |  |
| Firmware version | 1.2.0_b2             |  |

| IP address  | 192.168.0.1                                                                                    |
|-------------|------------------------------------------------------------------------------------------------|
| Subnet mask | 255.255.0.0                                                                                    |
| Gateway     | 0.0.0.0                                                                                        |
| DNS Server  | 192.168.0.1                                                                                    |
| Link Local  | ::0                                                                                            |
| Global      | ::0/0                                                                                          |
| Gateway     | ::0                                                                                            |
| DNS Server  | ::0                                                                                            |
| Wireless I  | AN Information                                                                                 |
| mode        | Soft AP                                                                                        |
|             | IP address Subnet mask Gateway DNS Server Link Local Global Gateway DNS Server Wireless I mode |

3. Wybierz Soft AP w trybie WLAN w kategorii Wireless LAN .

|      | PHPc               | C Shield                          |      |
|------|--------------------|-----------------------------------|------|
| HOME | INFO   SETUP   TIM |                                   | SAVE |
|      | IP address Type    | Auto IP address Static IP address |      |
| IPv6 | EUI                | MAC Address Random                |      |
|      | IP address         | 0                                 |      |
|      | Gateway            | [=0]                              |      |
|      | DNS Server         |                                   |      |

| WLAN       | Enable Disable                        |  |
|------------|---------------------------------------|--|
| WLAN mode  | Ad-hoc     Infrastructure     Soft AP |  |
| Channel    | Auto Search                           |  |
| SSID       | [phpoc_\$emac_id] (Search)            |  |
| Shared Key | (Shide key)                           |  |
| 802.1x     | None.                                 |  |

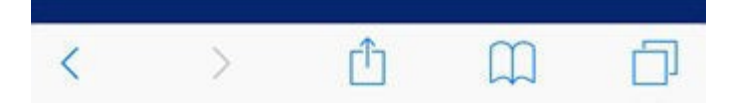

strona 25 / 101

### 4. Kliknij 'Search' w sekcji Channel.

| •••• olle | n 🗢 🔤              | I:45 PM                      | 1 Ö 🕴 69% 🔳 🔿  |
|-----------|--------------------|------------------------------|----------------|
|           | 192                | 2.168.0.1                    | c              |
|           |                    |                              | SOLLAE SYSTEMS |
|           | PHP                | oC Shie                      | ld             |
| HOME      | INFO   SETUP   TIM |                              | SAVE           |
|           | IP address Type    | Auto IP add<br>Static IP add | dress          |
| IPv6 I    | EUI                | O MAC Addre                  | SS             |
|           | IP address         | [=0/                         | 10             |
| Gateway   | Gateway            |                              |                |
|           | DNS Server         | [ :0                         |                |

| WLAN       | Enable Disable                        |  |
|------------|---------------------------------------|--|
| WLAN mode  | Ad-hoc     Infrastructure     Soft AP |  |
| Channel    | Auto Search                           |  |
| SSID       | [phpoc_\$emac_id] (Search)            |  |
| Shared Key | (Shide key)                           |  |
| 802.1x     | None                                  |  |

Wireless LAN

| < | > | Ċ | m |  |
|---|---|---|---|--|

5. Zlokalizuj i wybierz mniej obciążone kanały na nowej liście kanałów pop-up Channel List.

| ●●● olleh 🗢 | 1:46 PM -                                                 | / O 🔆 69% 🗖 |
|-------------|-----------------------------------------------------------|-------------|
|             | 192.168.0.1                                               | Ċ           |
|             | Channel List                                              | SEARCH      |
| Channel 1   | kyungin 2G, SODATA04F3, amy_test                          | Select      |
| Channel 2   |                                                           | Select      |
| Channel 3   | U+NetC058, sara_ap                                        | Select      |
| Channel 4   | ilee_ap                                                   | Select      |
| Channel 5   | iptime, S0070SPEED, S0070VOIP                             | Select      |
| Channel 6   | dlink_eap, HP-Print-ED-Officejet Pro<br>8610, Samsung1606 | Select      |
| Channel 7   | U+NetA3D3, matt_iptime                                    | Select      |
| Channel 8   | phpoc_1c0006, Will                                        | Select      |
| Channel 9   | ICKITA, iptimego, khanh_test                              | Select      |
| Channel 10  |                                                           | Select      |
| Channel 11  | SK_WiFi4F21, SmartAfrica,<br>KT_WLAN_28AA, ASUS, Iptime   | Select      |
| Channel 12  | JACK_SOLLAE                                               | Select      |
| Channel 13  | nj, Sollae_Secure, mumu                                   | Select      |
| Channel 14  |                                                           | Select      |

6. Wprowadź arbitralnie SSID (nazwę sieci) w okienku.

| •••• oller                            | n ᅙ                | 1:47 PM                          | 7 🏾 🕸 69% 🔳 🗖  |
|---------------------------------------|--------------------|----------------------------------|----------------|
|                                       | 19:                | 2.168.0.1                        | C              |
|                                       |                    |                                  | SOLLAE SYSTEMS |
|                                       | PHP                | oC Shiel                         | d              |
| HOME [                                | INFO   SETUP   TIM | NE   APP                         | SAVE           |
| IPv6 EUI<br>IPv6 EUI<br>IP au<br>Gate | IP address Type    | Auto IP addre<br>Static IP addre | ess            |
|                                       | EUI                | MAC Address Random               |                |
|                                       | IP address         | =0                               | 10             |
|                                       | Gateway            | 0:0                              |                |
|                                       |                    |                                  |                |

| v          | /ireless LAN                                |  |
|------------|---------------------------------------------|--|
| WLAN       | <ul> <li>Enable</li> <li>Disable</li> </ul> |  |
| WLAN mode  | Ad-hoc  Infrastructure Soft AP              |  |
| Channel    | 13 Search                                   |  |
| SSID       | (my_ssid Search )                           |  |
| Shared Key | ( hide key)                                 |  |
| 802.1x     | None                                        |  |

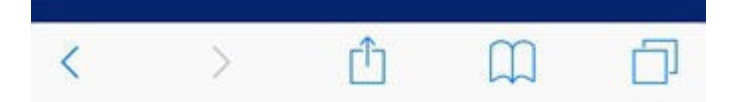

7. Kliknij 'Save' w prawym, górnym narożniku.

| •••• olle                              | n ବି 1             | :47 PM                        | 10%         | 69% 🔳 🗩     |
|----------------------------------------|--------------------|-------------------------------|-------------|-------------|
|                                        | 192                | 2.168.0.1                     |             | C           |
|                                        |                    |                               | SOL         | LAE SYSTEMS |
|                                        | PHPo               | C Shiel                       | d           |             |
| HOME                                   | INFO   SETUP   TIM | E   APP                       |             | SAVE        |
| IP add<br>IPv6 EUI<br>IP add<br>Gatewr | IP address Type    | Auto IP addr<br>Static IP add | ess<br>ress |             |
|                                        | EUI                | MAC Address Random            |             |             |
|                                        | IP address         |                               | 10          |             |
|                                        | Gateway            | 0                             |             |             |
|                                        |                    |                               |             |             |

| WLAN       | Enable Disable                                                      |  |
|------------|---------------------------------------------------------------------|--|
| WLAN mode  | <ul> <li>Ad-hoc</li> <li>Infrastructure</li> <li>Soft AP</li> </ul> |  |
| Channel    | 13 Search                                                           |  |
| SSID       | (my_ssid (Search)                                                   |  |
| Shared Key | (Shide key)                                                         |  |
| 802.1x     | None                                                                |  |

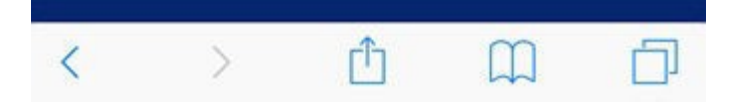

8. Komunikat jak niżej potwierdzi, że setup został zakończony.

| ••••∘ olleh 🗢 | 1:47 PM     | 7 🛛 🕴 69% 🔳 🕞 |
|---------------|-------------|---------------|
|               | 192.168.0.1 | ¢             |

#### IP address may be changed. Please check newly assigned IP address from PHPoC Debugger and reconnect to the device.

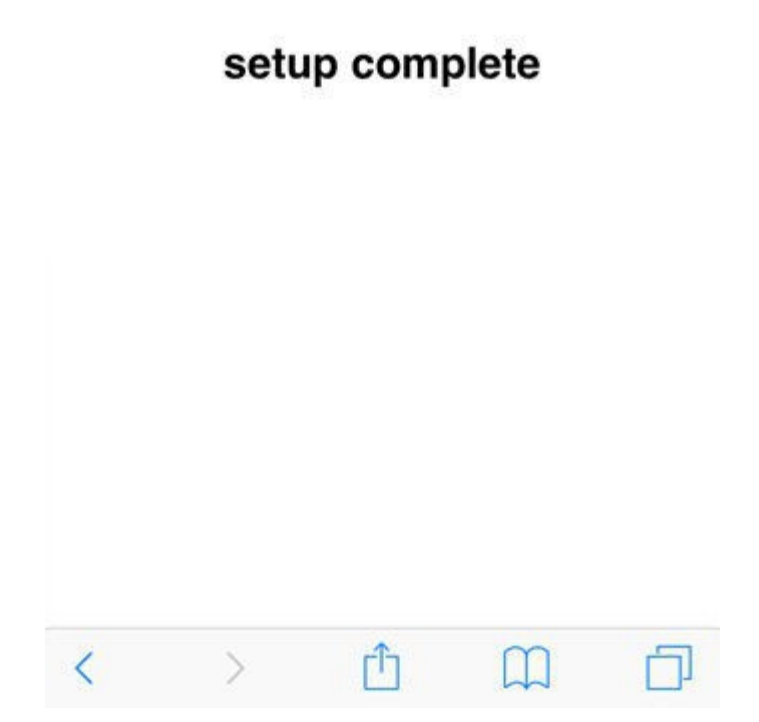

9. Przeszukaj SSID z kroku 6 i podłącz do WLAN.

| •••∘∘ olleh 奈  | 1:47 PM | 7 🛛 🕴 69% 🔳 🔿   |
|----------------|---------|-----------------|
| Settings       | Wi-Fi   |                 |
| CHOOSE A NETWO | RK 3    |                 |
| amy_test       |         | <b>≜ ╤ (j</b>   |
| ASUS           |         | ₽ 중 (Ì)         |
| ASUS_5G        |         | ₽ ≈ (j)         |
| dlink_eap      |         | ₽ ≎ (j)         |
| ICKITA         |         | <b>a</b> ╤ (j)  |
| iptime         |         | <b>?</b> (j)    |
| JACK_SOLL      | AE      | ₽ \$ (Ì)        |
| khanh_test     |         | ₽ ╤ (Ì)         |
| khanh_test     | 5       | <b>€</b> ╤ (j)  |
| matt_iptime    | 1       | <b>≜ ≑ (j</b> ) |
| my_ssid        |         | <b>∻</b> (j)    |
| phpoc_060      | 348     | <b>∻</b> (j)    |
| phpoc_1c00     | 006     | <b>≈</b> (j)    |

10. Ponownie uruchom przeglądarkę i wpisz 192.168.01 w pasku adresowym dla uzyskania dostępu.

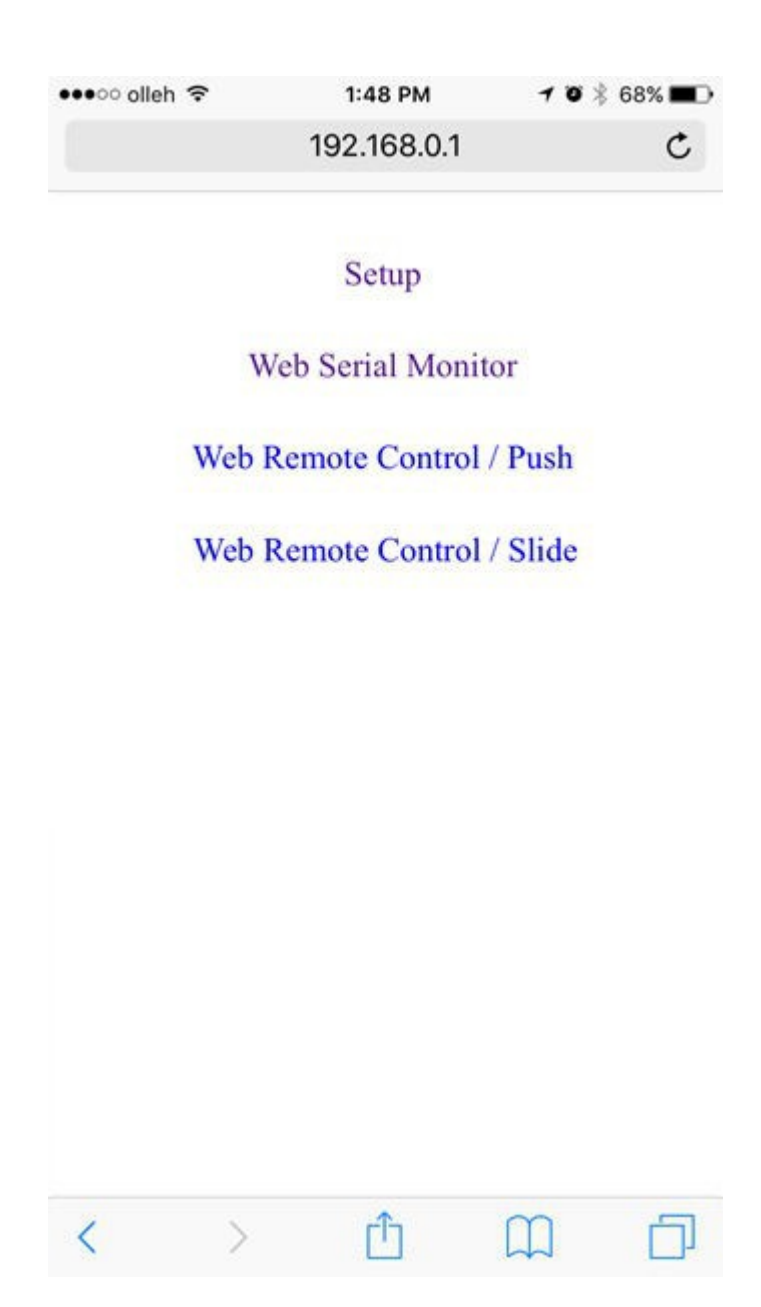

# Podłączenie Shielda do Routera WLAN lub AP

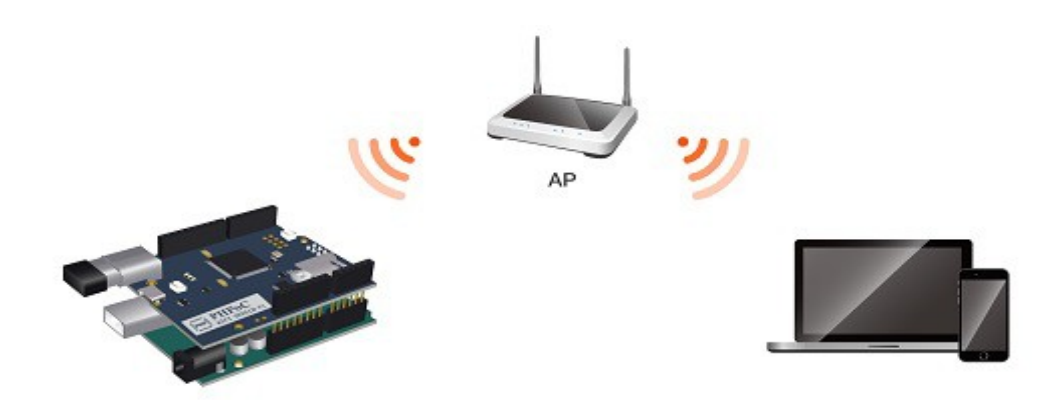

W celu podłączenia PHPoC WiFi Shield dla Arduino do routera WIFI lub AP, musisz ustawić swoją sieć bezprzewodową LAN w trybie infrastruktury. Ten tryb jest najczęstszym trybem, jeśli łączonych jest wiele urządzeń bezprzewodowych LAN, włączając AP.

## Podłączanie Shielda do routera WLAN lub AP

1. Przejdź do strony Web PHPoC WiFi Shield dla Arduino zgodnie z instrukcjami podanymi w rozdziale "Nastawy przy pierwszym uruchomieniu".

| •••∘∘ olleh 夺 | 1:49 PM     | 1 🛛 🕴 68% 🔳 🕞 |
|---------------|-------------|---------------|
|               | 192.168.0.1 | c             |

Setup

PHPoC Shield is running in SETUP mode. Web service is not available except SETUP.

## < > <u>0</u> <u>0</u>

2. Przejdź do strony SETUP.

| •••• olleh 🗢    | 1:49 PM         | 7 🖲 🕴 68% 🔳    |
|-----------------|-----------------|----------------|
|                 | 192.168.0.1     | c              |
|                 |                 | SOLLAE SYSTEMS |
|                 | PHPoC Shie      | eld            |
| HOME   INFO   S | ETUP TIME   APP |                |

#### System Information

| Product name     | PHPoC Shield         |  |
|------------------|----------------------|--|
| MAC address      | 00:30:f9:06:03:48    |  |
| Firmware name    | p4s_348_1.2.0_b2.poc |  |
| Firmware version | 1.2.0_b2             |  |

| IP address<br>Subnet mask<br>Gateway | 192.168.0.1<br>255.255.0.0                                          |                                                                                                    |
|--------------------------------------|---------------------------------------------------------------------|----------------------------------------------------------------------------------------------------|
| Subnet mask<br>Gateway               | 255.255.0.0                                                         |                                                                                                    |
| Gateway                              |                                                                     |                                                                                                    |
|                                      | 0.0.0.0                                                             |                                                                                                    |
| DNS Server                           | 192.168.0.1                                                         |                                                                                                    |
| Link Local                           | ::0                                                                 |                                                                                                    |
| Global                               | ::0/0                                                               |                                                                                                    |
| Gateway                              | ::0                                                                 |                                                                                                    |
| DNS Server                           | ::0                                                                 |                                                                                                    |
| Wireless I                           | AN Information                                                      |                                                                                                    |
| mode                                 | Soft AP                                                             |                                                                                                    |
|                                      | Link Local<br>Global<br>Gateway<br>DNS Server<br>Wireless L<br>mode | Link Local       ::0         Global       ::0/0         Gateway       ::0         DNS Server       ::0         Wireless LAN Information         mode       Soft AP |

3. Wybierz "Infrastructure" dla trybu WLAN w kategorii Wireless LAN .

|      |                       | S                                 | OLLAE SYST |
|------|-----------------------|-----------------------------------|------------|
|      | PHPC                  | oC Shield                         |            |
| HOME | INFO   SETUP   TIM    | E   APP                           | SAVE       |
|      | DNS Server            | 0.0.0.0                           |            |
| IPv6 | IPv6                  | Disable                           |            |
|      | IP address Type       | Auto IP address Static IP address |            |
|      | EUI                   | MAC Address Random                |            |
|      | IP address            | 0                                 |            |
|      | Gateway               |                                   |            |
|      | DNS Server            |                                   |            |
|      | Gateway<br>DNS Server | =0<br>[=0                         |            |

| WLAN       | Enable Disable                        |
|------------|---------------------------------------|
| WLAN mode  | Ad-hoc     Infrastructure     Soft AP |
| Channel    | Auto 🔽 (Search)                       |
| SSID       | my_ssid Search                        |
| Shared Key | (Øhide key)                           |
| 802.1x     | None                                  |
### 4. Kliknij "Search" w SSID.

| •••oo olleł | n 🗢<br>1           | <b>1:49 РМ 7 б</b><br>92.168.0.1  | 8 68% 🔳        |
|-------------|--------------------|-----------------------------------|----------------|
|             |                    |                                   | SOLLAE SYSTEMS |
|             | PHP                | oC Shield                         |                |
| HOME        | INFO   SETUP   TIM | IE   APP                          | SAVE           |
|             | DNS Server         | 0.0.0.0                           |                |
|             | IPv6               | O Disable                         |                |
| IPv6        | IP address Type    | Auto IP address Static IP address |                |
|             | EUI                | MAC Address Random                |                |
|             | IP address         | 0 / 0                             |                |
|             | Gateway            | [=0.                              |                |
|             | DNS Server         | 0                                 |                |

#### Wireless LAN

| WLAN       | Enable Disable                                                      |
|------------|---------------------------------------------------------------------|
| WLAN mode  | <ul> <li>Ad-hoc</li> <li>Infrastructure</li> <li>Soft AP</li> </ul> |
| Channel    | Auto 🔽 (Search)                                                     |
| SSID       | my_ssid Search                                                      |
| Shared Key | (Øhide key)                                                         |
| 802.1x     | None                                                                |

5. Wyszukaj i wybierz AP do którego zamierzasz się podłączyć na nowej stronie AP List .

| 1                 | 92.168.0.1 | I      |           |
|-------------------|------------|--------|-----------|
|                   | AP List    |        | SEARCH    |
| amy_test          | WPA2       | -35dBm | Select    |
| SODATA04F3        | WPA2       | -73dBm | Select    |
| U+NetCB20         | WPA2       | -71dBm | Select    |
| sollae            | None       | -77dBm | Select    |
| sara_ap           | WPA2       | -25dBm | Select    |
| ilee_ap           | WPA2       | -15dBm | (Select)  |
| SO070SPEED        | WPA2       | -73dBm | Select    |
| janus_bb_gn100_87 | 1F5B WPA2  | -69dBm | Select    |
| Samsung1606       | WPA2       | -75dBm | Select    |
| IROAD_V7_90096C   | WPA2       | -63dBm | (Select)  |
| U+NetA3D3         | WPA2       | -67dBm | Select    |
| matt_iptime       | WPA2       | -33dBm | Select    |
| phpoc_1c0006      | None       | -45dBm | Select    |
| hp                | WPA2       | -75dBm | (Select)  |
| ICKITA            | WPA2       | -67dBm | Select    |
| khanh_test        | WPA2       | -31dBm | Select    |
| iptimego          | WPA2       | -69dBm | Select    |
| SmartAfrica       | WPA2       | -77dBm | Select    |
| KITAIC            | None       | -65dBm | Select    |
| ASUS              | WPA2       | -41dBm | Select    |
| KT_WLAN_28AA      | WPA2       | -77dBm | Select    |
| iptime            | None       | -67dBm | Select    |
| JACK_SOLLAE       | WPA2       | -33dBm | Select    |
| Sollae_Secure     | WPA2       | -47dBm | (Select ) |

6. Wprowadź klucz bezpieczeństwa "Shared Key" dla sieci.

| •••• oller | n 🗢                                     | 1:50 PM                       | 1 🛛 🕸 68% 🔳 🔿  |
|------------|-----------------------------------------|-------------------------------|----------------|
|            | 192                                     | 2.168.0.1                     | c              |
|            |                                         |                               | SOLLAE SYSTEMS |
| HOME       | PHP<br>INFO   SETUP   TIM               | oC Shiel                      | d<br>save      |
|            | IP address Type                         | Auto IP addr<br>Static IP add | ess<br>ress    |
| IPv6       | EUI                                     | MAC Address Random            |                |
|            | IP address                              |                               | 10             |
|            | Gateway                                 | =0                            |                |
|            | 120000000000000000000000000000000000000 | E.m.                          |                |

| v          | /ireless LAN                                                        |
|------------|---------------------------------------------------------------------|
| WLAN       | <ul> <li>Enable</li> <li>Disable</li> </ul>                         |
| WLAN mode  | <ul> <li>Ad-hoc</li> <li>Infrastructure</li> <li>Soft AP</li> </ul> |
| Channel    | Auto V (Search)                                                     |
| SSID       | liee_ap Search                                                      |
| Shared Key | (Shide key)                                                         |
| 802.1x     | None                                                                |

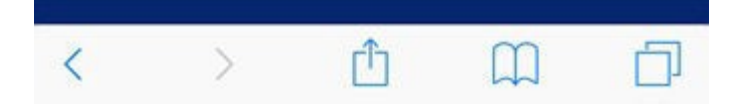

7. Kliknij "SAVE" w prawym, górnym narożniku.

| •••• oller | n 🗢                | 1:50 PM                      | 10            | 68% 🔳        | D  |
|------------|--------------------|------------------------------|---------------|--------------|----|
|            | 19:                | 2.168.0.1                    |               | C            |    |
|            |                    |                              | so            | ILLAE SYSTEM | 15 |
|            | PHP                | oC Shiel                     | ld            |              |    |
| HOME       | INFO   SETUP   TIM | HE   APP                     |               | SAVE         |    |
|            | IP address Type    | Auto IP add<br>Static IP add | ress<br>dress |              |    |
| IPv6       |                    | MAC Addres Random            | is            |              |    |
|            | IP address         |                              | 01            |              |    |
|            | Gateway            | 0                            |               |              |    |
|            |                    | 12 million                   |               |              |    |

| v          | /ireless LAN                                                        |
|------------|---------------------------------------------------------------------|
| WLAN       | <ul> <li>Enable</li> <li>Disable</li> </ul>                         |
| WLAN mode  | <ul> <li>Ad-hoc</li> <li>Infrastructure</li> <li>Soft AP</li> </ul> |
| Channel    | Auto V Search                                                       |
| SSID       | liee_ap Search                                                      |
| Shared Key | (Chide key)                                                         |
| 802.1x     | None                                                                |

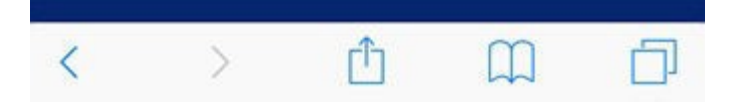

8. Poniższy komunikat potwierdzi, że setup jest ukończony.

| •••• olleh 穼 | 1:50 PM     | 1 🛛 🕴 68% 🔳 🗹 |
|--------------|-------------|---------------|
|              | 192.168.0.1 | C             |

#### IP address may be changed. Please check newly assigned IP address from PHPoC Debugger and reconnect to the device.

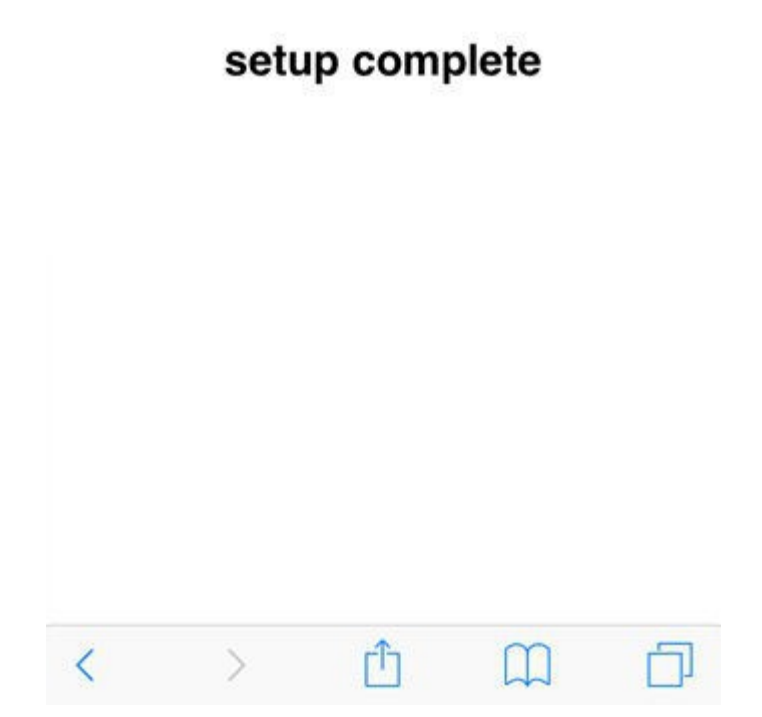

# Setup dla automatycznego adresu IP

Jeżeli mamy urządzenie przydzielające adres IP jak router w sieci użytkownika, możesz automatycznie ustawić adres IP .

1. Uruchom w przeglądarce stronę Web PHPoC WiFi Shield dla Arduino.

|       |              | 00 400 0 4        |            |
|-------|--------------|-------------------|------------|
|       | 1            | 92.168.0.1        | (          |
|       |              |                   | SOLLAE SYS |
|       | PH           | PoC Shie          | ld         |
| HOME  | INFO   SETUP | TIME   APP        |            |
|       | Syste        | m Informatio      | on         |
| Produ | ct name      | PHPoC Shield      |            |
| MAC a | ddress       | 00:30:f9:06:03:48 |            |
| Firmw | are name     | p4s_348_1.2.0_b2  | .poc       |
| Firmw | are version  | 1.2.0_b2          |            |
|       | Netwo        | ork Informati     | on         |
|       | IP address   | 192.168.0.1       |            |
| 10.4  | Subnet mask  | 255.255.0.0       |            |
| 1944  | Gateway      | 0.0.0             |            |
|       | DNS Server   | 192.168.0.1       |            |
|       | Link Local   | ::0               |            |
| TPu6  | Global       | ::0 / 0           |            |
|       | Gateway      | ::0               |            |
|       | DNS Server   | ::0               |            |
|       | Wireless     | LAN Inform        | ation      |
| WLAN  | mode         | Soft AP           |            |
|       |              |                   |            |

### 2. Przejdź do strony SETUP.

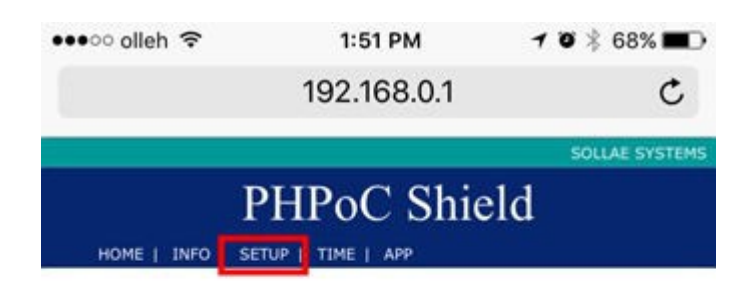

#### System Information

| Product name     | PHPoC Shield         |  |
|------------------|----------------------|--|
| MAC address      | 00:30:f9:06:03:48    |  |
| Firmware name    | p4s_348_1.2.0_b2.poc |  |
| Firmware version | 1.2.0_b2             |  |

|      | Networ      | k Information |    |
|------|-------------|---------------|----|
|      | IP address  | 192.168.0.1   |    |
|      | Subnet mask | 255.255.0.0   |    |
| IPv4 | Gateway     | 0.0.0         |    |
|      | DNS Server  | 192.168.0.1   |    |
|      | Link Local  | ::0           |    |
|      | Global      | ::0/0         |    |
| IPV6 | Gateway     | ::0           |    |
|      | DNS Server  | ::0           |    |
|      | Wireless I  | AN Informatio | 'n |
| WLAN | mode        | Soft AP       |    |
|      |             | A             |    |

3. Wybierz "Auto IP address" w polu "IP Address Type".

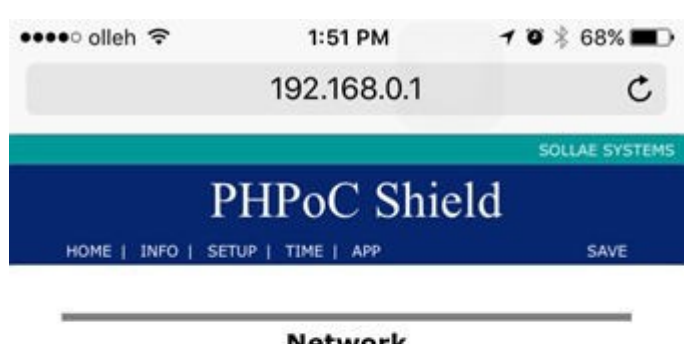

|      | IP address Type | Auto IP address     Static IP address |
|------|-----------------|---------------------------------------|
|      | IP address      | 0.0.0 0                               |
| IPv4 | Subnet mask     | [0.0.0                                |
|      | Gateway         | 0.000                                 |
|      | DNS Server      | 0.0.0.0                               |
|      | IPv6            | O Disable                             |
|      | IP address Type | Auto IP address Static IP address     |
| IPv6 | EUI             | MAC Address                           |
|      | IP address      | 0 / 0                                 |
|      | Gateway         | [4                                    |
|      | DNS Server      | <u>_0</u>                             |
|      | Wire            | less LAN                              |
|      |                 |                                       |

4. Kliknij "SAVE" w prawym górnym rogu ekranu.

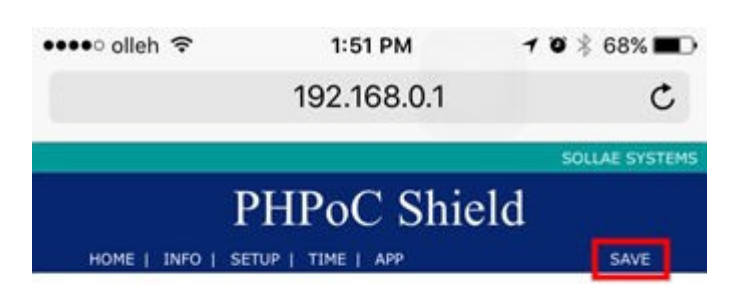

|      |                 | O                                                              |
|------|-----------------|----------------------------------------------------------------|
|      | IP address Type | Static IP address                                              |
|      | IP address      | 0.000                                                          |
| IPv4 | Subnet mask     | (0.0.0                                                         |
|      | Gateway         | 0.000                                                          |
|      | DNS Server      | 0.0.0                                                          |
| IPv6 | IPv6            | O Disable                                                      |
|      | IP address Type | <ul> <li>Auto IP address</li> <li>Static IP address</li> </ul> |
|      | EUI             | MAC Address                                                    |
|      | IP address      | 0 <b>1</b>                                                     |
|      | Gateway         |                                                                |
|      | DNS Server      | [:0.]                                                          |
| _    | Wire            | less LAN                                                       |

5. Gdy tylko setup się zakończy, adres IP zostanie przydzielony automatycznie po zrebootowaniu.

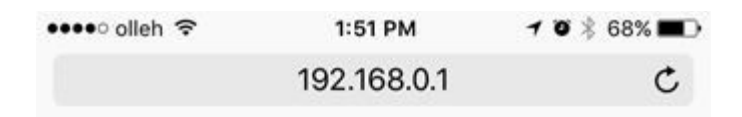

IP address may be changed. Please check newly assigned IP address from PHPoC Debugger and reconnect to the device.

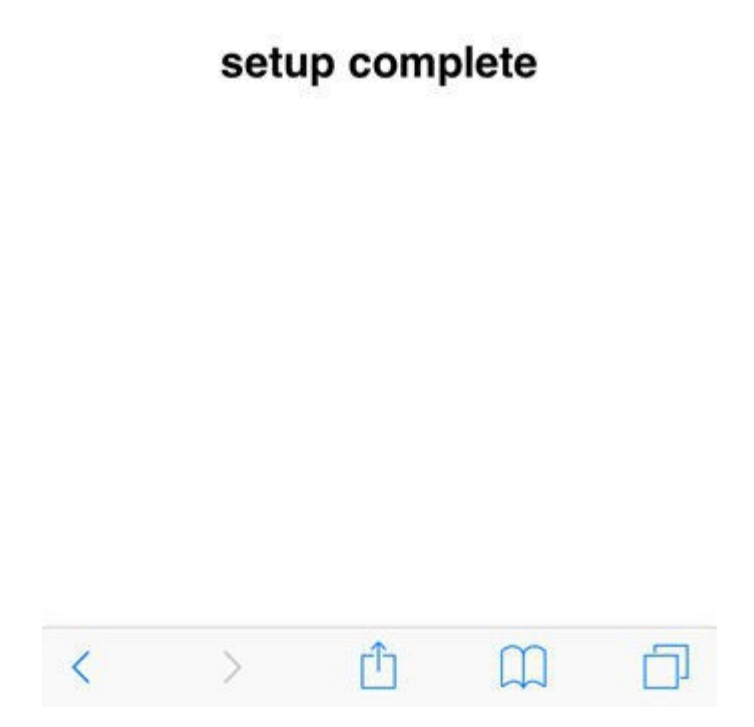

6. Dla potwierdzenia przydzielonego adresu IP, skorzystaj z instrukcji z Verify the IP Address.

# Ręczny wybór adresu IP

1. Wejdź na stronę przeglądarki PHPoC Shield dla Arduino.

| IOME  | INFO   SETUP | TIME   APP        | ld    |
|-------|--------------|-------------------|-------|
|       | Syste        | m Informatio      | on    |
| Produ | ct name      | PHPoC Shield      |       |
| MAC a | ddress       | 00:30:f9:06:03:48 |       |
| Firmw | are name     | p4s_348_1.2.0_b2  | poc   |
| Firmw | are version  | 1.2.0_b2          |       |
| _     | Netwo        | ork Informati     | on    |
|       | IP address   | 192.168.0.1       |       |
|       | Subnet mask  | 255.255.0.0       |       |
| IPv4  | Gateway      | 0.0.0             |       |
|       | DNS Server   | 192.168.0.1       |       |
|       | Link Local   | ::0               |       |
| TRUE  | Global       | ::0 / 0           |       |
| IPVO  | Gateway      | ::0               |       |
|       | DNS Server   | ::0               |       |
|       | Wireless     | LAN Inform        | ation |
|       |              |                   |       |

### 2. Przejdź do strony SETUP.

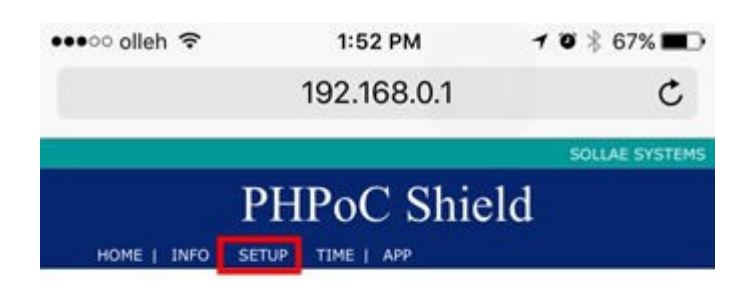

#### System Information

| Product name     | PHPoC Shield         |  |
|------------------|----------------------|--|
| MAC address      | 00:30:f9:06:03:48    |  |
| Firmware name    | p4s_348_1.2.0_b2.poc |  |
| Firmware version | 1.2.0_b2             |  |

|       | IP address  | 192.168.0.1    |
|-------|-------------|----------------|
| 10.4  | Subnet mask | 255.255.0.0    |
| 1.644 | Gateway     | 0.0.0.0        |
|       | DNS Server  | 192.168.0.1    |
|       | Link Local  | ::0            |
| TDue  | Global      | ::0 / 0        |
| IPVO  | Gateway     | ::0            |
|       | DNS Server  | ::0            |
|       | Wireless I  | AN Information |
| WLAN  | mode        | Soft AP        |
|       |             |                |

3. Wybierz "Static IP Address" w polu "IP Address Type".

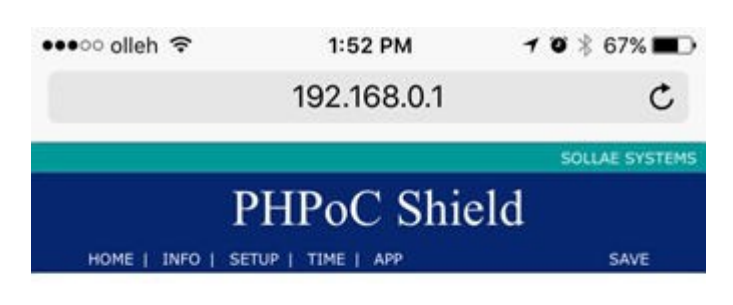

|      |                 | 0                                                              |
|------|-----------------|----------------------------------------------------------------|
|      | IP address Type | Auto IP address     Static IP address                          |
| IPv4 | IP address      | 0.0.0.0                                                        |
|      | Subnet mask     | 0.0.0.0                                                        |
|      | Gateway         | 0.0.0.0                                                        |
|      | DNS Server      | 0.0.0.0                                                        |
|      | IPv6            | O Disable                                                      |
| IPv6 | IP address Type | <ul> <li>Auto IP address</li> <li>Static IP address</li> </ul> |
|      | EUI             | MAC Address                                                    |
|      | IP address      | 0 / 0                                                          |
|      | Gateway         |                                                                |
|      | DNS Server      | [:0.]                                                          |
|      | Wire            | less LAN                                                       |
|      |                 |                                                                |

4. Wprowadź adres IP , maskę podsieci, adres bramy Gateway IP oraz adres DNS IP.

| Ne              | etwork                                                                                                  |
|-----------------|----------------------------------------------------------------------------------------------------|
| IP address Type | Auto IP address     Static IP address                                                                   |
| IP address      | 10.6.0.61                                                                                               |
| Subnet mask     | 255.255.0.0                                                                                             |
| Gateway         | (10.6.0.1                                                                                               |
| DNS Server      | 10.6.0.1                                                                                                |
| IPv6            | O Disable                                                                                               |
| IP address Type | <ul> <li>Auto IP address</li> <li>Static IP address</li> </ul>                                          |
| EUI             | C MAC Address                                                                                           |
| IP address      | 0                                                                                                    |
|                 |                                                                                                    |
| Gateway         |                                                                                                    |
|                 | IP address Type<br>IP address<br>Subnet mask<br>Gateway<br>DNS Server<br>IPv6<br>IP address Type<br>EUI |

Adres IP musi być unikalny wewnątrz sieci. Jeżeli podłączasz shield do sieci publicznej, musisz upewnić się czy adres IP nie jest już używany. Jeżeli dostępny jest manager wyznaczania adresów w środowisku, zalecamy skorzystanie z niego. 5. Kliknij "SAVE" w prawym, górnym narożniku ekranu.

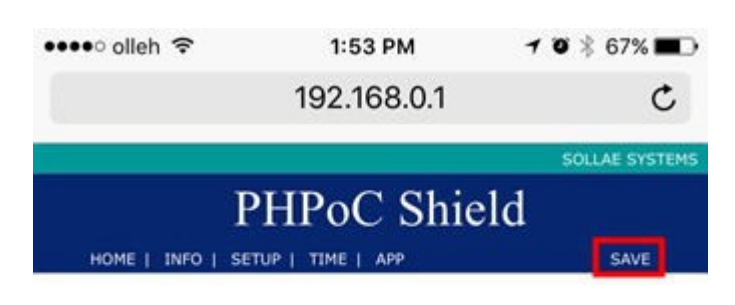

|      | IP address Type | Auto IP address                   |
|------|-----------------|-----------------------------------|
|      | IP address      | Static IP address     10.6.0.61   |
| IPv4 | Subnet mask     | 255.255.0.0                       |
|      | Gateway         | (10.6.0.1                         |
|      | DNS Server      | 10.6.0.1                          |
| IPv6 | IPv6            | Disable     Enable                |
|      | IP address Type | Auto IP address Static IP address |
|      | EUI             | MAC Address                       |
|      | IP address      | 0                                 |
|      | Gateway         |                                   |
|      | DNS Server      | (*                                |
|      | Wire            | less LAN                          |

6. Gdy zakończymy proces nastawiania, przeglądarka zostanie przełączona na swój adres IP .

|      | рирс                                                          | C Shie                                                                |                                                   |    |
|------|---------------------------------------------------------------|-----------------------------------------------------------------------|---------------------------------------------------|----|
| HOME | INFO   SETUP   TIM                                            |                                                                       | s                                                 | av |
|      | Ne                                                            | twork                                                                 |                                                   |    |
|      | IP address Type                                               | O Auto IP add                                                         | iress<br>dress                                    |    |
|      | IP address                                                    | 10.6.0.61                                                             |                                                   |    |
| IPv4 | Subnet mask                                                   | 255.255.0.0                                                           |                                                   |    |
| Redi | rect to : http://10.6                                         | 6.0.61/setup_n                                                        | et.php<br>Clo                                     | SE |
| Redi | rect to : http://10.6<br>IP address Type                      | Auto IP add                                                           | et.php<br>Clo                                     | se |
| Redi | IP address Type                                               | Auto IP add<br>Static IP add<br>MAC Addres<br>Random                  | et.php<br>Clo<br>Iress<br>dress<br>ss             | se |
| Redi | IP address Type<br>EUI<br>IP address                          | 5.0.61/setup_n<br>Auto IP add<br>Static IP ad<br>MAC Addres<br>Random | et.php<br>Clo<br>Iress<br>dress<br>ss             | se |
| Redi | IP address Type<br>EUI<br>IP address<br>Gateway               | Auto IP add<br>Static IP add<br>MAC Addres<br>Random                  | et.php<br>Clo<br>Iress<br>dress<br>ss             | se |
| Redi | IP address Type<br>EUI<br>IP address<br>Gateway<br>DNS Server | S.O.61/setup_n                                                        | et.php<br>Clo<br>Iress<br>Idress<br>ss<br>) / (1) | se |

7. Dla potwierdzenia przypisanego adresu IP, skorzystaj z rozdziału "Weryfikacja adresu IP".

## Weryfikacja adresu IP

- 1. Podłącz shield do sieci zgodnie z instrukcjami "Podłączenie do sieci".
- 2. Podłącz zasilanie do Arduino oraz uruchom Arduino IDE.

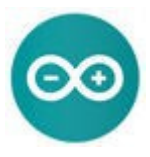

3. Wprowadź następujący kod w Arduino IDE.

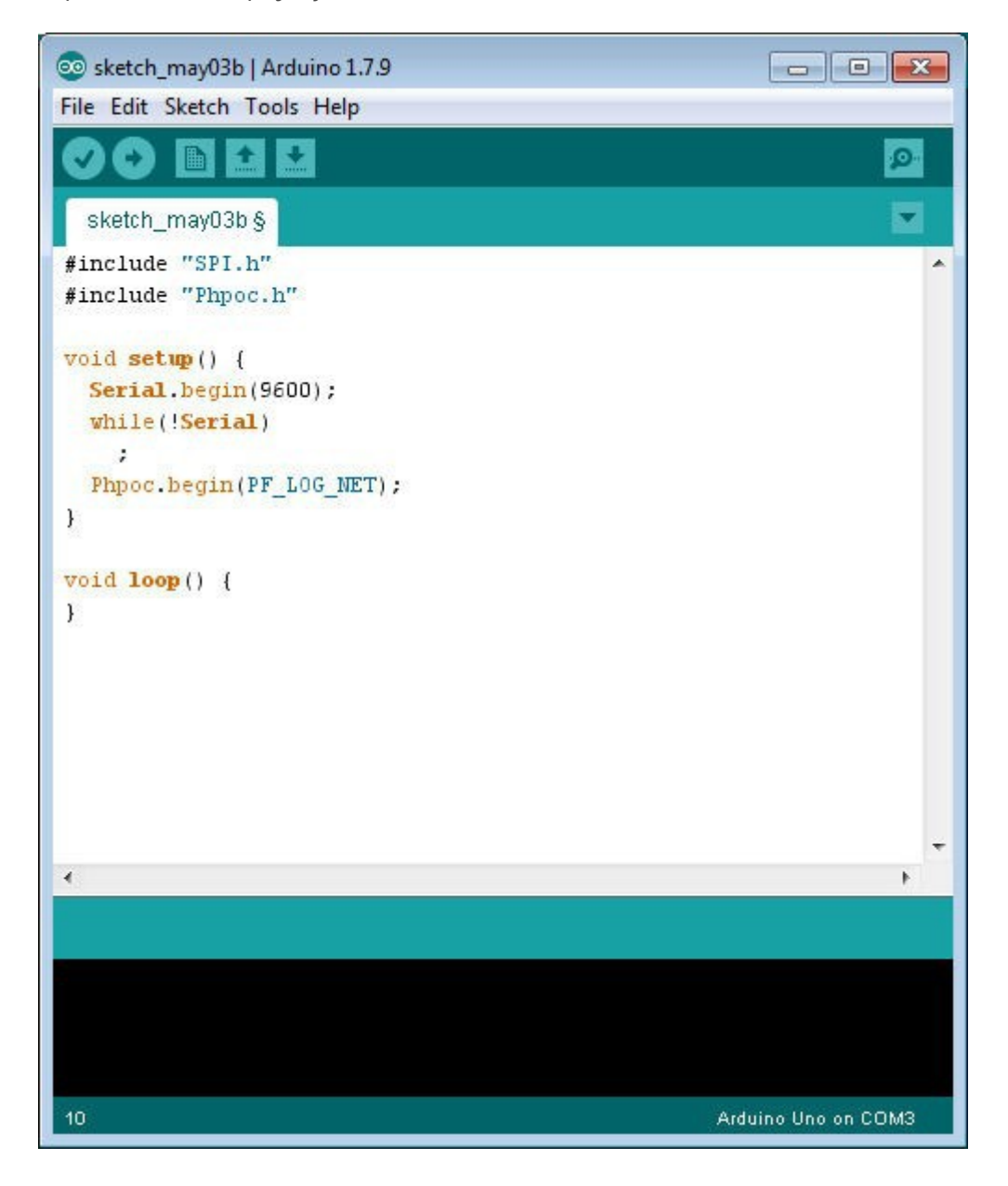

4. Załaduj wprowadzony kod do Arduino.

| 💿 sketch_may03b   Arduino 1.7.9     |                     |
|-------------------------------------|---------------------|
| File Edit Sketch Tools Help         |                     |
|                                     | <u>@</u>            |
| sketch_may03b §                     |                     |
| #include "SPI.h"                    | *                   |
| <pre>#include "Phpoc.h"</pre>       |                     |
| void setup() {                      |                     |
| Serial.begin(9600);                 |                     |
| <pre>while(!Serial)</pre>           |                     |
|                                     |                     |
| <pre>Phpoc.begin(PF_LOG_NET);</pre> |                     |
| }                                   |                     |
| woid loop() (                       |                     |
|                                     |                     |
| *0                                  |                     |
|                                     |                     |
|                                     |                     |
|                                     |                     |
|                                     |                     |
|                                     |                     |
|                                     | T                   |
|                                     |                     |
|                                     |                     |
|                                     |                     |
|                                     |                     |
|                                     |                     |
| 10                                  | Arduino Une en COM2 |
|                                     | Aldanio ono on coms |

5. Kliknij na przycisk serial monitor Arduino IDE.

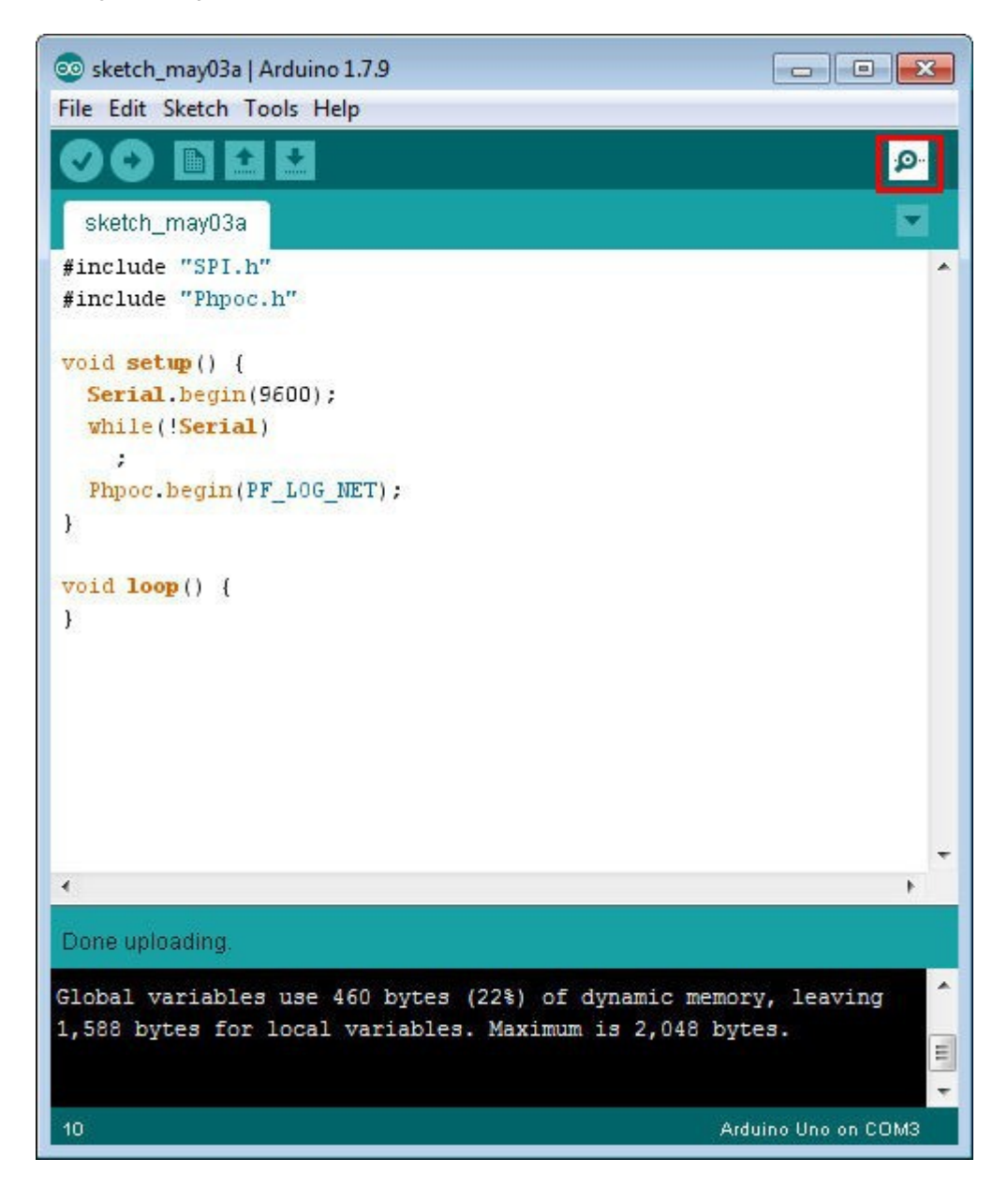

- 6. Zweryfikuj adres IP ukazujący się na ekranie monitora.
  - Gdy shield jest ustawiony jako AP

| 💿 COM3 (Arduino Uno)                                                                            |               |
|-------------------------------------------------------------------------------------------------|---------------|
|                                                                                                 | Send          |
| log> phpoc_begin: WiFi AP<br>log> phpoc_begin: IPv4 192.168.0.1 155.255.0.0 0.0.0.0 192.168.0.1 |               |
| Autoscroll     No line ending                                                                   | ▼ 9600 baud ▼ |

• Gdy shield jest podłączony do routera WLAN lub AP

| 💿 COM3 (Arduino Uno)                                                                  |                  | Send        |
|---------------------------------------------------------------------------------------|------------------|-------------|
| log> phpoc_begin: WiFi INFRA<br>log> phpoc_begin: IPv4 10.6.0.61 255.255.0.0 10.6.0.1 |                  |             |
|                                                                                       |                  |             |
| V Autoscroll                                                                          | No line ending 👻 | 9600 baud 👻 |

## Charakterystyka biblioteki

PHPoC WiFi Shield dla Arduino udostępnia bibliotekę PHPoC, tak więc użytkownicy mogą mieć łatwy dostęp do różnorakich funkcji, włączając możliwości komunikacyjne sieci podstawowej. Dzięki bibliotece PHPoC możesz łatwo wprowadzić następujące funkcje:

- TCP client
- TCP Server: SSL, SSH, Telnet oraz Websocket Server
- E-mail
- Dostęp do daty i czasu urzadzenia

TCP lub serwer websocket umożliwiają równoczesną pracę i podłączenie do max. czterech klientów. Jednakże, jeśli mamy do czynienia z serwerem SSL lub SSH server, umozliwia to funkcjonowanie jedynie jednego klienta w każdym przypadku .

## Instalacja Biblioteki

1. Uruchom Arduino IDE.

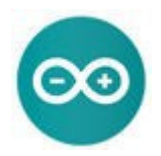

2. Kliknij w menu Sketch > Include Library > Manage Libraries.

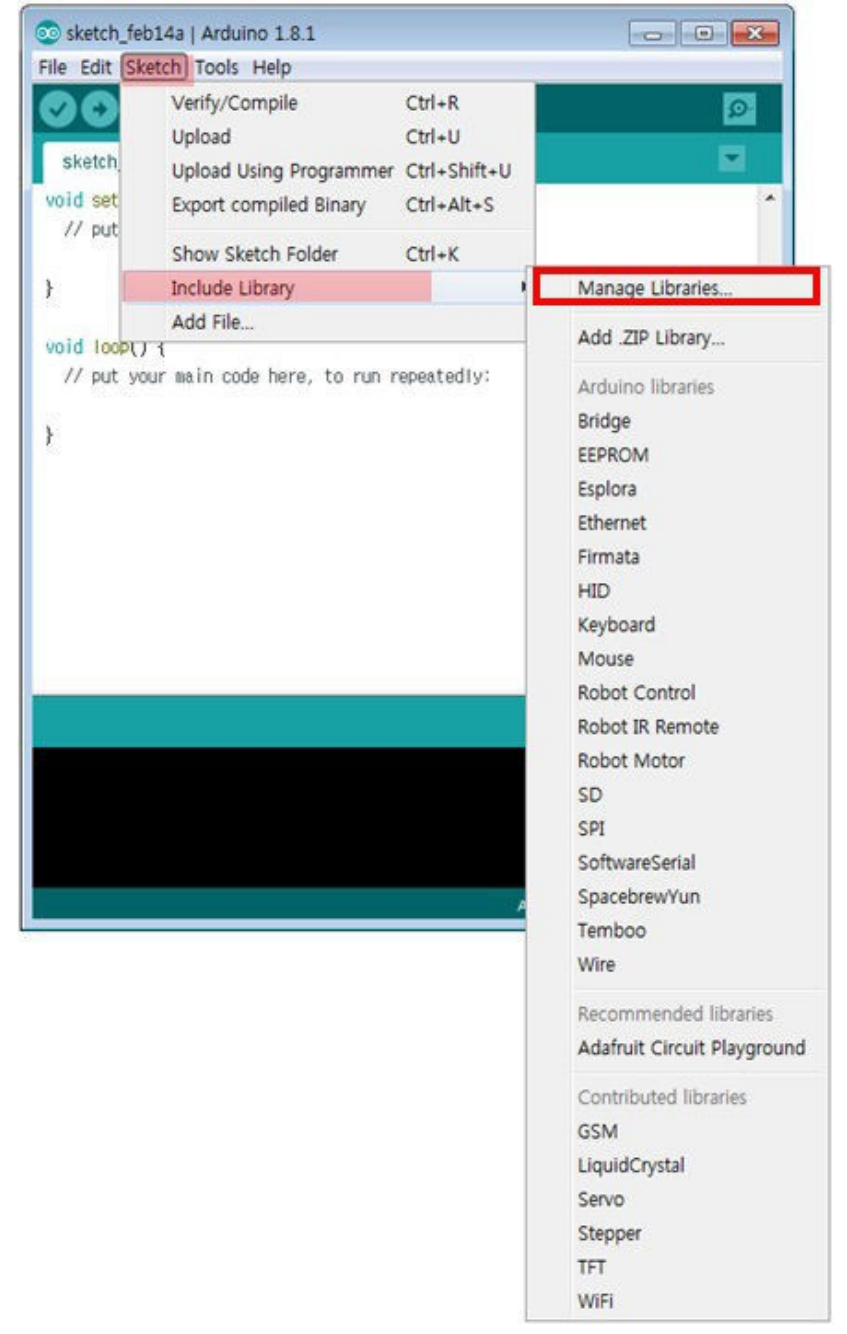

3. Wyszukaj "phpoc" w Library Manager.

| Library Manager                                                                                                    |       |
|----------------------------------------------------------------------------------------------------|-------|
| ype All 🔹 Topic All 👻 phpoc                                                                                                    |       |
| PHPoC by Sollae Systems<br>PHPoC Ethernet/WiFi Shield for Arduino IPv6/TCP/EMAIL/SSL/SSH/Web communication helper based on PHPoC<br>More Info |       |
|                                                                                                    |       |
|                                                                                                    |       |
|                                                                                                    |       |
|                                                                                                    |       |
|                                                                                                    |       |
|                                                                                                    |       |
|                                                                                                    | Close |

4. Wybierz PHPoC library i wciśnij przycisk [Install].

| Library Manage                               | ĸ                     |               |        |                                                                  |          |
|----------------------------------------------|-----------------------|---------------|--------|------------------------------------------------------------------|----------|
| Type All                                     | •                     | Topic         | All 👻  | phpoc                                                            |          |
| PHPoC by Solla<br>PHPoC Etherne<br>More info | e System<br>t/WiFi Sh | s<br>ield for | Arduin | e IPv6/TCP/EMAIL/SSL/SSH/Web communication helper based on PHPoC | Install  |
|                                              |                       |               |        |                                                                  | IIIaidii |
|                                              |                       |               |        |                                                                  |          |
|                                              |                       |               |        |                                                                  |          |
|                                              |                       |               |        |                                                                  |          |
|                                              |                       |               |        |                                                                  |          |
|                                              |                       |               |        |                                                                  | Close    |

W przypadku powodzenia pokaże się komunikat "INSTALLED" .

| •] phpoc                                                        |
|-----------------------------------------------------------------|
| LED<br>CP/EMAIL/SSL/SSH/Web communication helper based on PHPoC |
|                                                                 |
|                                                                 |
|                                                                 |
|                                                                 |
|                                                                 |
|                                                                 |
|                                                                 |

5. Zatwierdź dodatkową bibliotekę Arduino Phpoc Library.

Sprawdź, czy "PHPoC" zostało dodane do menu "Include Library" w menu szkicowym Arduino IDE.

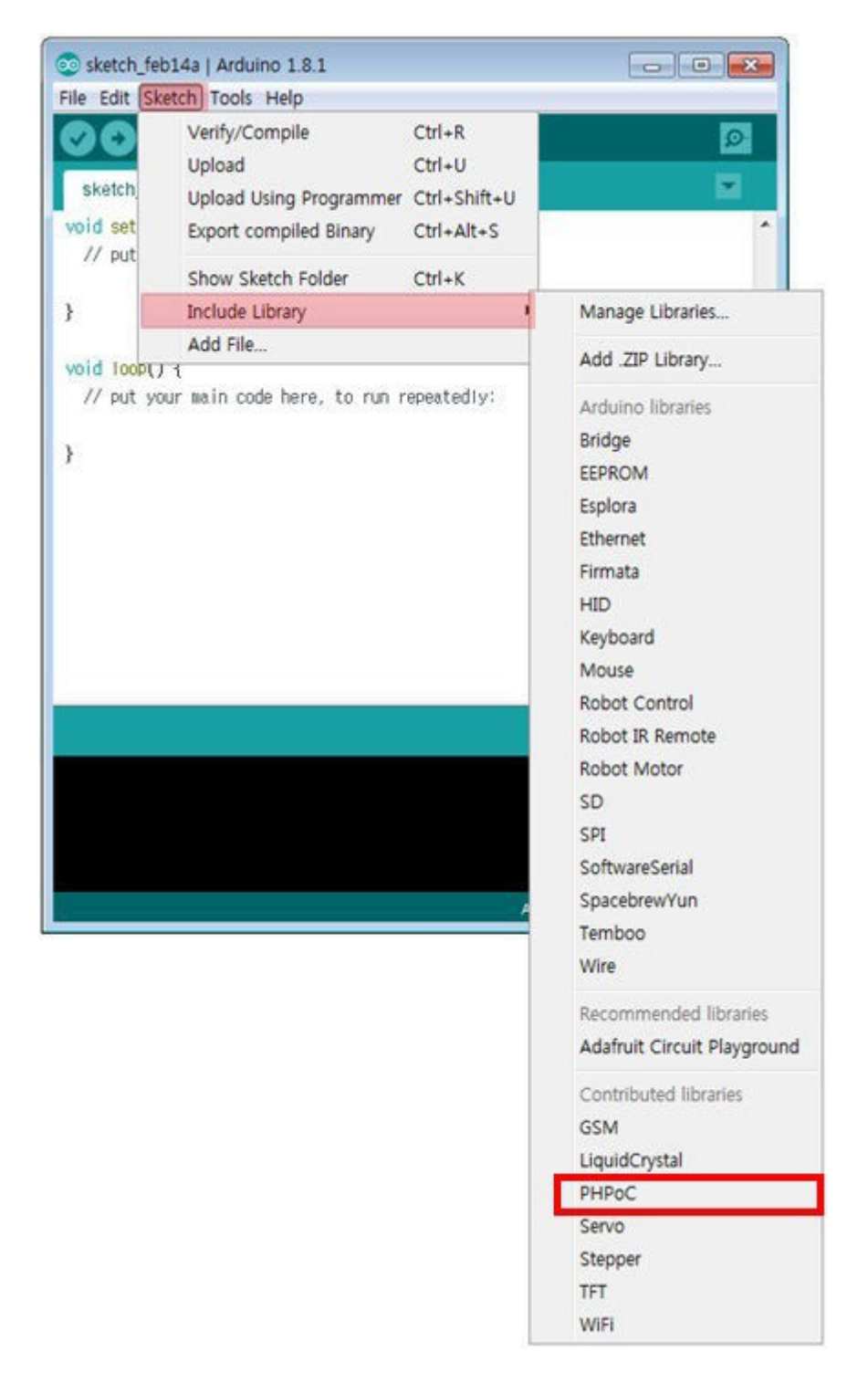

6. Zatwierdź dodatkowe przykłady Arduino PHPoC.

Sprawdź, czy "PHPoC" zostało dodane w menu "Examples" w menu plików Arduino IDE.

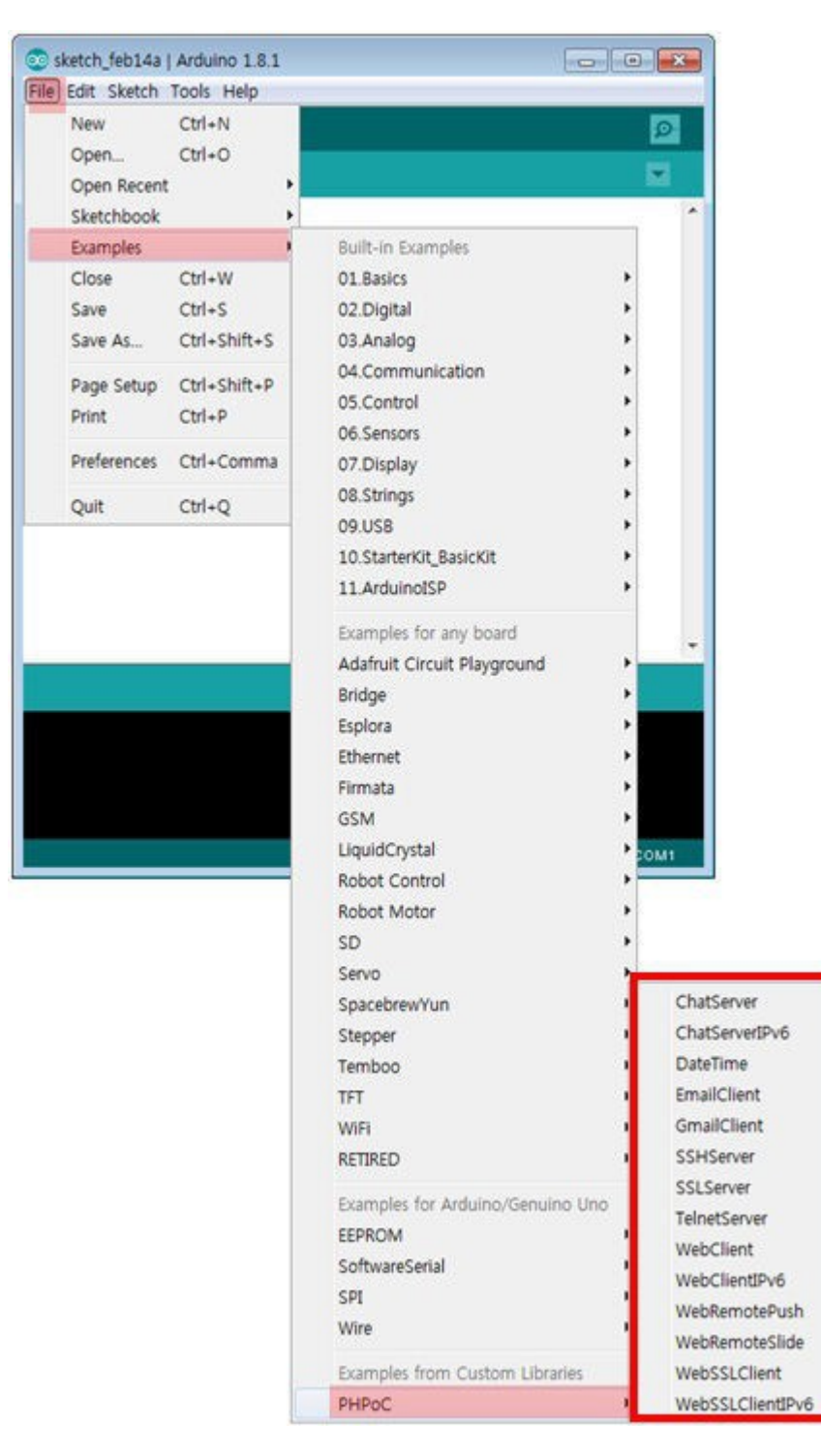

7. Aby uruchomić przykłady PHPoC Shield, postępuj zgodnie z instrukcjami podanymi w "Uruchomienie przykładów".

## Uruchomienie Przykładów

Przykłądy zawarte w Bibliotece Arduino Phpoc Library mogą być załądowane i uruchomione bezpośrednio z Arduino IDE. Poniżej pokazano procedurę dla uruchamiania przykładu Chat Server .

- 1. Zainstaluj bibliotekę Phpoc Library wg uwag rodziału "Instalacja biblioteki'.
- 2. Uruchom Arduino IDE i wybierz ChatServer w File> Examples > Phpoc menu.

| Edit Sketch Tools Help  |              |                    |              |
|-------------------------|--------------|--------------------|--------------|
| New                     | Ctrl+N       |                    | 0            |
| Open                    | Ctrl+O       |                    |              |
| Sketchbook              | •            |                    |              |
| Examples                | )            | 01.Basics          | *            |
| Close                   | Ctrl+W       | 02.Digital         |              |
| Save                    | Ctrl+S       | 03.Analog          |              |
| Save As                 | Ctrl+Shift+S | 04.Communication + |              |
| Upload                  | Ctrl+U       | 05.Control         |              |
| Upload Using Programmer | Ctrl+Shift+U | 06.Sensors         |              |
| Page Setup              | Ctrl+Shift+P | 07.Display         |              |
| Print                   | Ctrl+P       | 08.Strings         |              |
|                         |              | 09.USB             |              |
| Preferences             | Ctrl+Comma   | 10.StarterKit      |              |
| Quit                    | Ctrl+Q       | ArduinoISP         |              |
|                         |              | 9 Axes Motion      |              |
|                         |              | Audio 🕨            |              |
|                         |              | Braccio 🕨          |              |
|                         |              | Bridge 🕨 🕨         |              |
|                         |              | Ciao 🕨             |              |
|                         |              | EEPROM •           |              |
|                         | 17           | Esplora 🔸          |              |
|                         |              | Ethernet 🕨         |              |
|                         |              | Ethernet2          |              |
|                         |              | Firmata 🕨          | on COM1      |
|                         |              | GSM •              |              |
|                         |              | LiquidCrystal 🕨 🕨  |              |
|                         |              | Lucky Shield       |              |
|                         |              | Rest +             |              |
|                         |              | Robot Control      | ChatServer   |
|                         |              | Robot Motor        | ChatServerI  |
|                         |              | RTC                | DateTime     |
|                         |              | Scheduler          | EmailClient  |
|                         |              | SD                 | GmailClient  |
|                         |              | Servo              | SSHServer    |
|                         |              | SoftwareSerial     | SSLServer    |
|                         |              | SPI                | TelnetServer |
|                         |              | Stepper            | WebClient    |
|                         |              | TFT                | WebClientIP  |
|                         |              | USBHost I          | WebRemote    |
|                         |              | WiFi               | WebRemote    |
|                         |              | Wire               |              |

WebSSLClientIPv6

Phpoc

3. Wyślij przykładowy kod do Arduino poprzez "Check (compile)" oraz przycisk "Upload" .

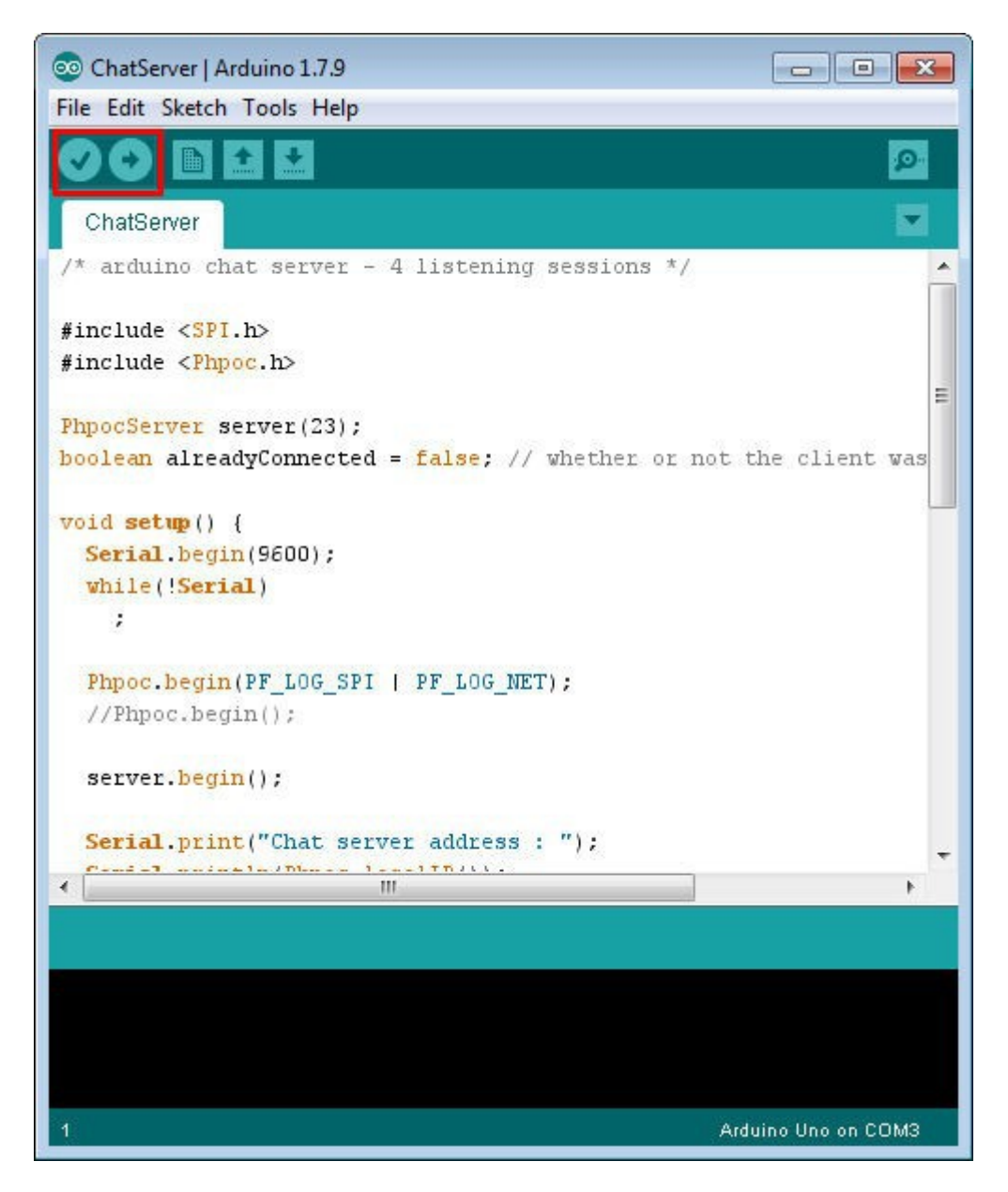

4. Po zakończeniu upload-u , kliknij na ikonę Serial Monitor.

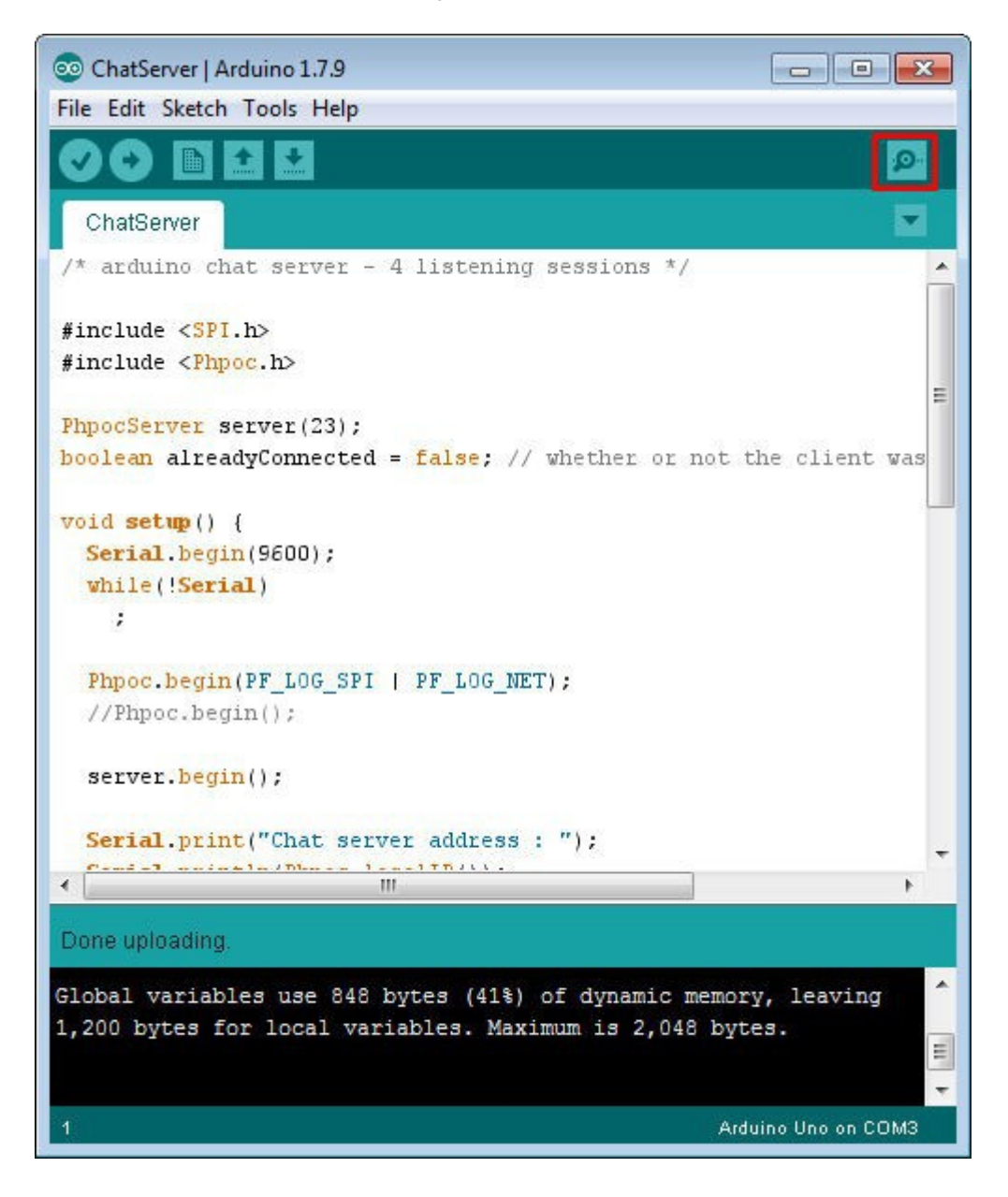

5. Sprawdź wyniki w okienku "serial monitora".

| COM3 (Arduino Uno)                                                                                                    |                  |             |
|----------------------------------------------------------------------------------------------------|------------------|-------------|
| <pre>log&gt; phpoc_begin: WiFi INFRA<br/>log&gt; phpoc_begin: IPv4 10.6.0.61 255.255.0.0 10.6.0.1<br/>log&gt; phpoc_server: listen 2/23<br/>Chat server address : 10.6.0.61</pre> |                  | Send        |
| V Autoscroll                                                                                                    | No line ending 👻 | 9600 baud 👻 |

Biblioteka PHPoC Library zawiera różne przykłady wykorzystujące trasmisję E-mail , komunikację SSL , komunikację SSH oraz Websockets. Spróbuj wykorzystać więcej przykładów zgodnie z powyższą pocedurą .

## Webowy monitor portu szeregowego

Monitor portu szeregowego (Serial Monitor) jest udostępniany przez Arduino IDE i może być wykorzystywany do debugowania kodów źródłowych lub do wyjścia dla wyników. PHPoC Shield dla Arduino zapewnia te same funkcje monitora portu szeregowego poprzez sieć web. Ze swojego smartfona możesz obsługiwać gdziekolwiek i kiedykolwiek bez podłączania Arduino do PC, dzięki jego cechom sieciowym.

Po wykonaniu poniższych kroków, spróbuj zmodyfikować ten przykład dla monitorowania wartości z czujników.

### Korzystanie z webowego monitora portu szeregowego

- 1. Podłącz shield do sieci zgodnie z rozdziałem "Połączenie z siecią".
- 2. Zainstaluj bibliotekę Phpoc Library na swoim PC zgodnie z rozdziałem "Instalacja biblioteki"
- 3. Uruchom Arduino IDE z poziomu PC.

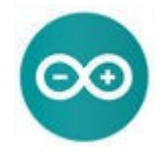

4. Otwórz przykład "DateTime" dla potwierdzenia parametru webowego monitora portu szeregowego.

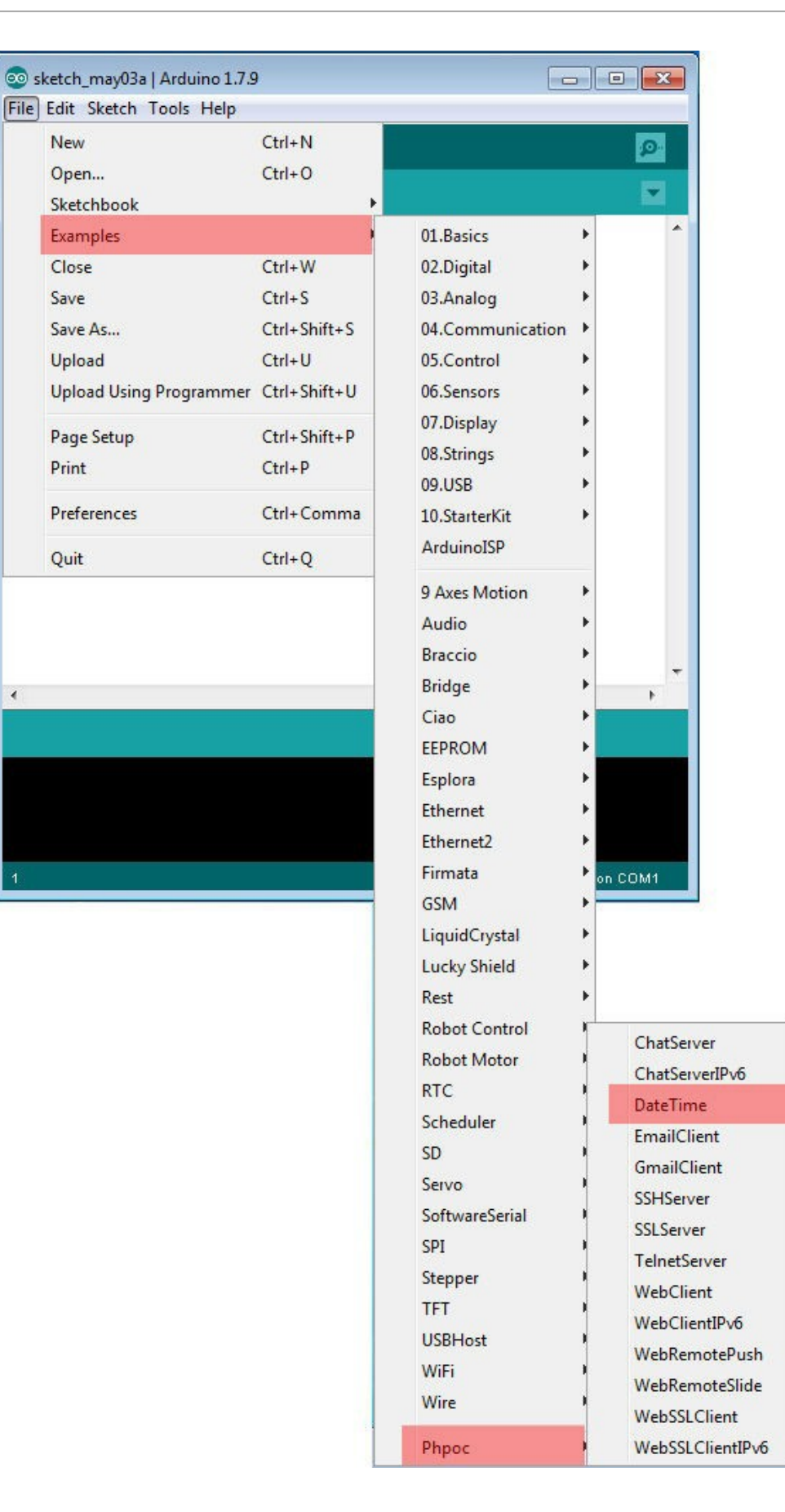

4

5. Po sprawdzeniu załadowanych przykładów, prześlij je do Arduino.

| 💿 DateTime   Arduino 1.7.9                          |                  |
|-----------------------------------------------------|------------------|
| File Edit Sketch Tools Help                         |                  |
|                                                     | 2                |
| DateTime                                            |                  |
| /* arduino RTC date & time test */                  | <u>^</u>         |
| <pre>#include <spi.h></spi.h></pre>                 |                  |
| <pre>#include <phpoc.h></phpoc.h></pre>             |                  |
| <pre>PhpocDateTime datetime;</pre>                  | E                |
| void setup() {                                      |                  |
| Serial.begin(9600);                                 |                  |
| <pre>while(!Serial)</pre>                           |                  |
| 2                                                   |                  |
| <pre>Phpoc.begin();</pre>                           |                  |
| Serial.println("Get year/month/day/dayofWeek/hour/n | minute/second    |
| <pre>Serial.print(datetime.year());</pre>           |                  |
| <pre>Serial.print('-');</pre>                       |                  |
| <pre>Serial.print(datetime.month());</pre>          | -                |
| •                                                   | •                |
|                                                     |                  |
|                                                     |                  |
|                                                     |                  |
|                                                     |                  |
|                                                     |                  |
|                                                     |                  |
| 1 Ard                                               | uino Uno on COM1 |

6. Uruchom przeglądarkę na swoim smartfonie lub PC i połącz się z adresem IP shielda.

| •••• olleh 奈 | 15:38            | 🛛 🕸 23% 🂽 f |
|--------------|------------------|-------------|
|              | 10.6.0.61        | c           |
|              | Setup            |             |
| W            | eb Serial Monit/ | or          |
| Web I        | Remote Control   | / Push      |
| Web I        | Remote Control   | / Slide     |

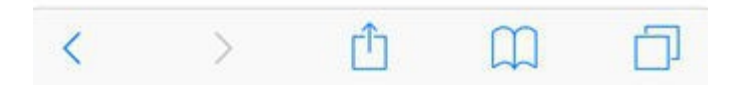

Prosimy sprawdzić rozdział "Weryfikacja adresu IP" jeśli nie znasz adresu IP.

### 7. Kliknij "Web Serial Monitor".

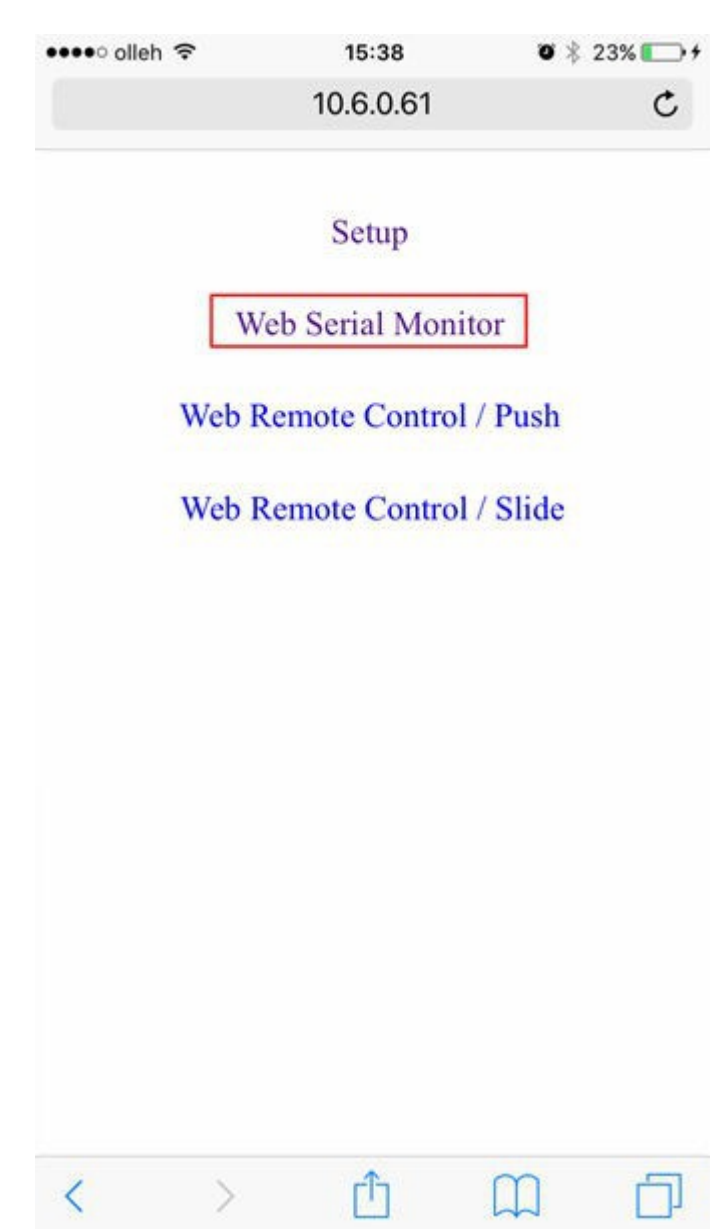
8. Ustaw szybkość transmisji na "9600" i kliknij "Connect".

| •••• olleh 穼 |         | 15:38      | O >    | 23% 🌅 🕯 |
|--------------|---------|------------|--------|---------|
|              |         | 10.6.0.61  |        | C       |
|              | Web S   | erial M    | onitor |         |
|              | WebS    | Socket CLO | SED    |         |
| C            | Connect | Clear      | 9600   | l       |
|              |         |            |        |         |

9. Po nawiązaniu połączenia, wyświetlone zostaną data i czas jak pokazano w monitorze.

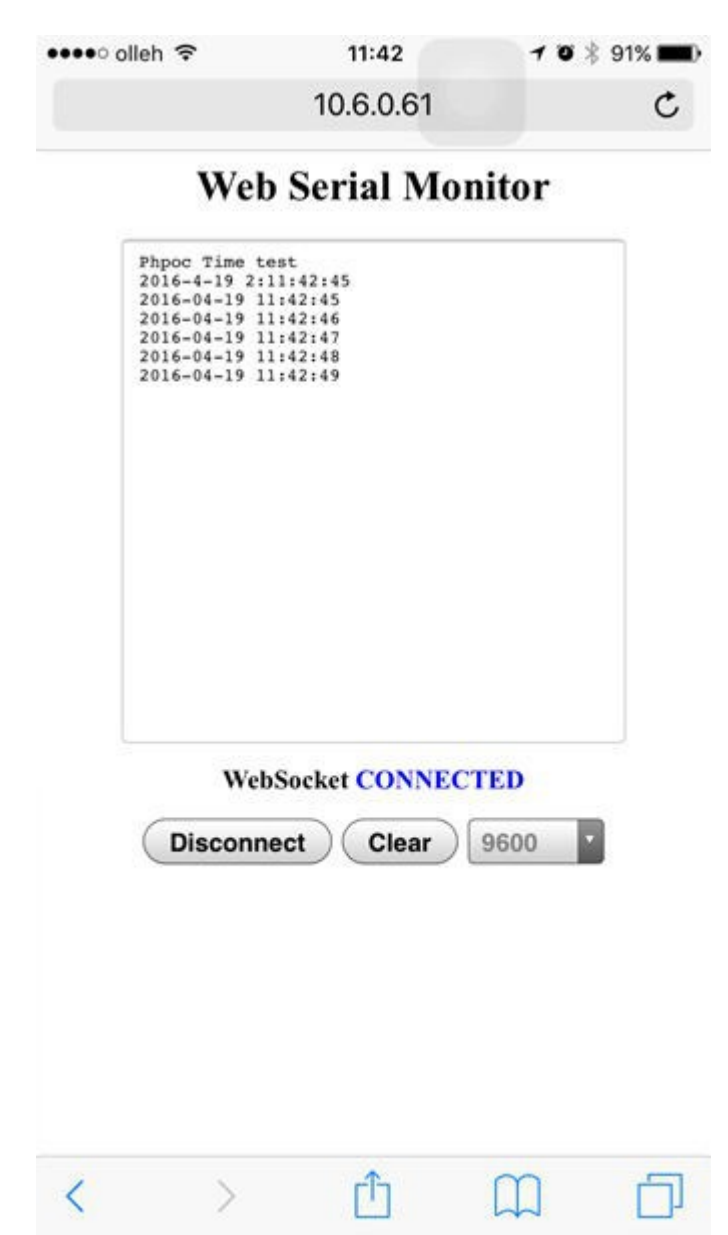

10. Kliknij na przycisk na monitorze szeregowym Arduino IDE. Teraz możesz obserwować te same wyniki.

| 😎 COM3 (Arduino Uno)                                                   |               |
|------------------------------------------------------------------------|---------------|
|                                                                        | Send          |
| Get year/month/day/dayofWeek/hour/minute/second from RTC in PHPoC Shie | eld           |
| 2016-5-3 2:15:42:34                                                    |               |
| 2016-05-03 15:42:34                                                    |               |
| 2016-05-03 15:42:35                                                    |               |
| 2016-05-03 15:42:36                                                    |               |
| 2016-05-03 15:42:37                                                    |               |
| 2016-05-03 15:42:38                                                    |               |
| 2016-05-03 15:42:39                                                    |               |
| 2016-05-03 15:42:40                                                    |               |
|                                                                        |               |
|                                                                        |               |
|                                                                        |               |
|                                                                        |               |
|                                                                        |               |
|                                                                        |               |
|                                                                        |               |
| V Autoscroll No line ending                                            | ▼ 9600 baud ▼ |

# Zdalne sterowanie poprzez sieć (Push)

Używając web remote control, możesz sterować Arduino zdalnie przez wysyłanie określonych danych do Arduino poprzez sieć. PHPoC WiFi Shield dla Arduino daje mozliwość wysyłania danych do Arduino z wykorzystaniem przycisków na Web.

Po przejściu poniższych kroków, spróbuj zmodyfikować ten przykład do sterowania LED, silnikiem lub innymi urządzeniami.

## Użycie zdalnego sterowania poprzez sieć (Push)

- 1. Podłącz shield do sieci zgodnie z rozdziałem "Połączenie z siecią"
- 2. Zainstaluj bibliotekę Phpoc Library na swoim PC zgodnie z rozdziałem "Instalacja biblioteki".
- 3. Uruchom Arduino IDE z PC.

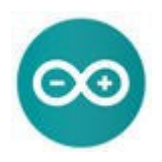

4. Otwórz przykład "WebRemotePush" .

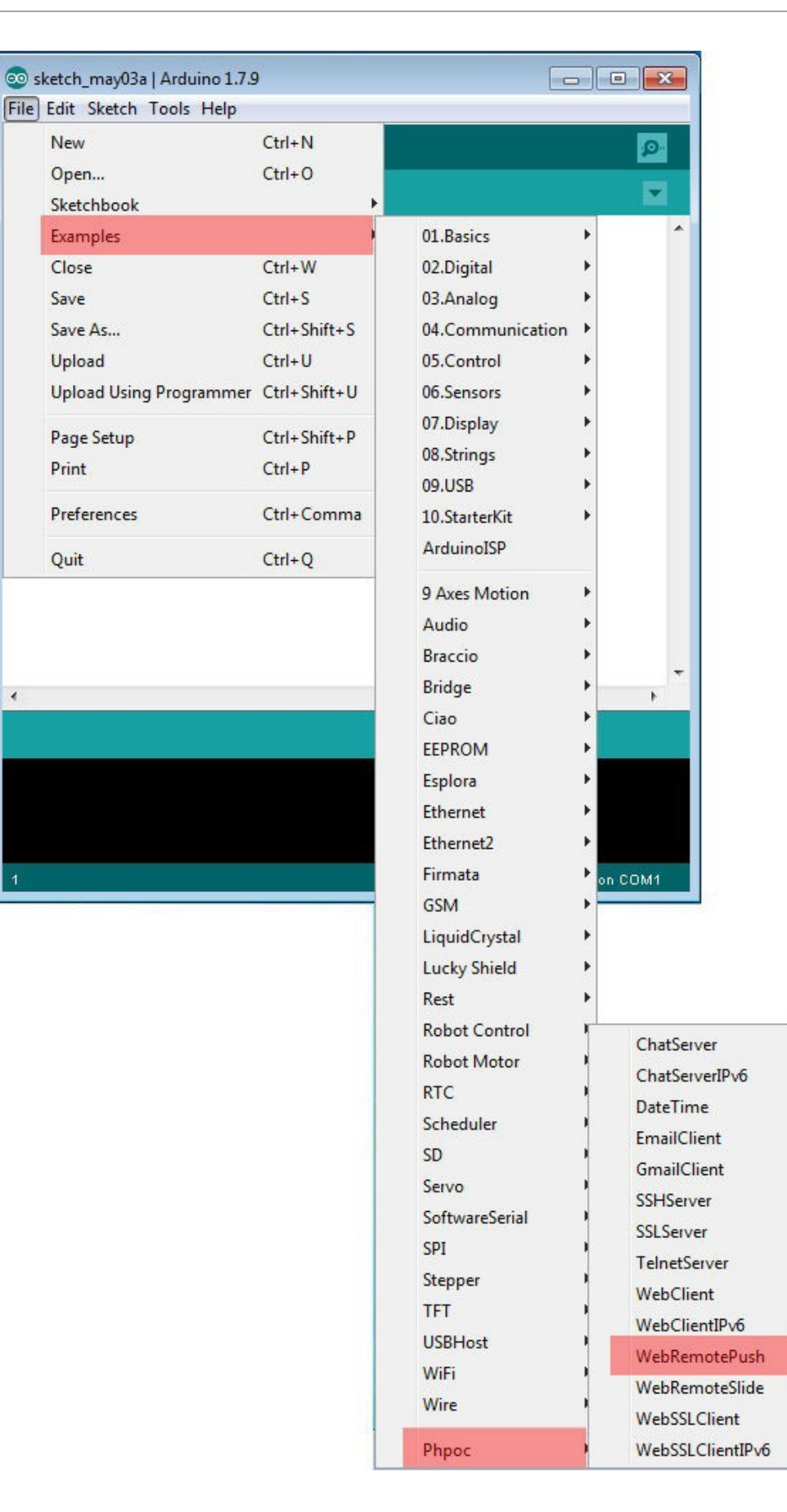

4

5. Sprawdź przeslij przykład do Arduino.

| 💿 WebRemotePush   Arduino 1.7.9                         |                   |
|---------------------------------------------------------|-------------------|
| File Edit Sketch Tools Help                             |                   |
|                                                         | 2                 |
| WebRemotePush                                           |                   |
| /* arduino web server - remote control (push button)    | */                |
| #include "SPI.h"                                        |                   |
| #include "Phpoc.h"                                      | =                 |
| <pre>PhpocServer server(80);</pre>                      |                   |
| void setup() {                                          |                   |
| <pre>Serial.begin(9600);</pre>                          |                   |
| <pre>while(!Serial)</pre>                               |                   |
| ,                                                       |                   |
| <pre>Phpoc.begin(PF_LOG_SPI ( PF_LOG_NET);</pre>        |                   |
| //Phpoc.begin();                                        |                   |
| <pre>server.beginWebSocket("remote_push");</pre>        |                   |
| <pre>Serial.print("WebSocket server address : ");</pre> |                   |
| <pre>Serial.println(Phpoc.localIP());</pre>             | +                 |
| 4                                                       | •                 |
|                                                         |                   |
|                                                         |                   |
|                                                         |                   |
|                                                         |                   |
|                                                         |                   |
| 4                                                       | uine line en COM1 |
| Aut                                                     |                   |

6. Kliknij na monitor portu szeregowego Arduino IDE.

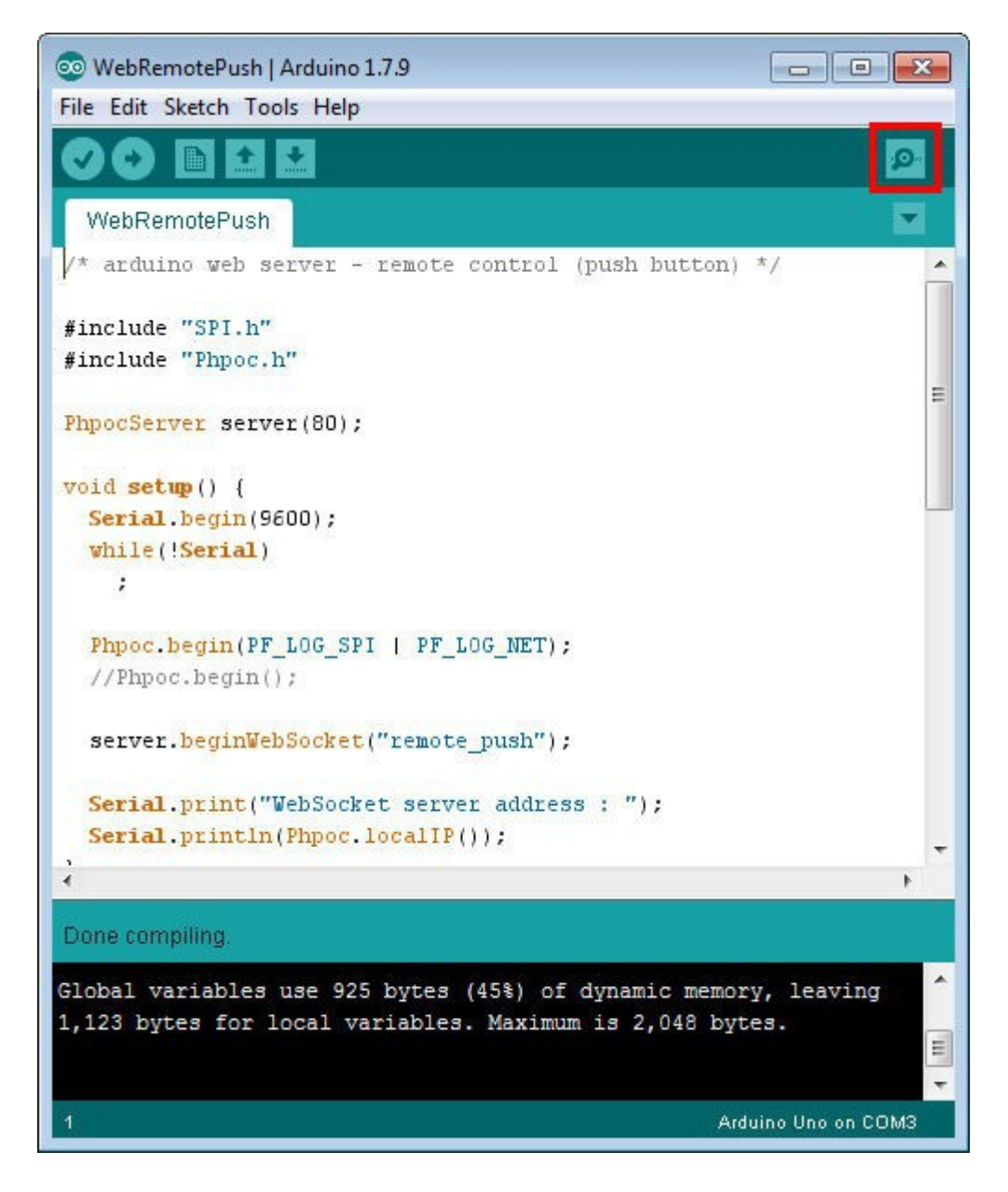

7. Sprawdź adres IP shielda i pozostaw okienko otwarte.

| COM3 (Arduino Uno)                                                                                                    | Send                         |
|----------------------------------------------------------------------------------------------------|------------------------------|
| <pre>log&gt; phpoc_begin: WiFi INFRA<br/>log&gt; phpoc_begin: IPv4 10.6.0.61 255.255.0.0 10.6.0.1<br/>log&gt; phpoc_server: listen 2/80<br/>WebSocket server address : 10.6.0.61</pre> |                              |
| V Autoscroll                                                                                                    | No line ending → 9600 baud → |

8. Teraz uruchom przeglądarkę na swoim smartfonie lub PC i połącz z adresem IP shielda.

| •••• olleh 🗢 | 15:38     | 🛛 🕴 23% 🌅 🗲 |
|--------------|-----------|-------------|
|              | 10.6.0.61 | c           |

#### Setup

#### Web Serial Monitor

Web Remote Control / Push

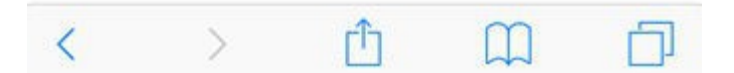

9. Kliknij "Web Remote Control / Push".

| •••• olleh 🗢 | 15:38            | <b>0</b> 🕴 23% 🂽 🗲 |
|--------------|------------------|--------------------|
|              | 10.6.0.61        | c                  |
|              | Setup            |                    |
| V            | Web Serial Monit | or                 |
| Web          | Remote Control   | / Push             |
| Web          | Remote Control   | / Slide            |
|              |                  |                    |
|              |                  |                    |
|              |                  |                    |
|              |                  |                    |
|              |                  |                    |
|              |                  |                    |
|              |                  |                    |
| ( )          | rîn              | m m                |

10. Kliknij "Connect" aby połączyć sie z shieldem.

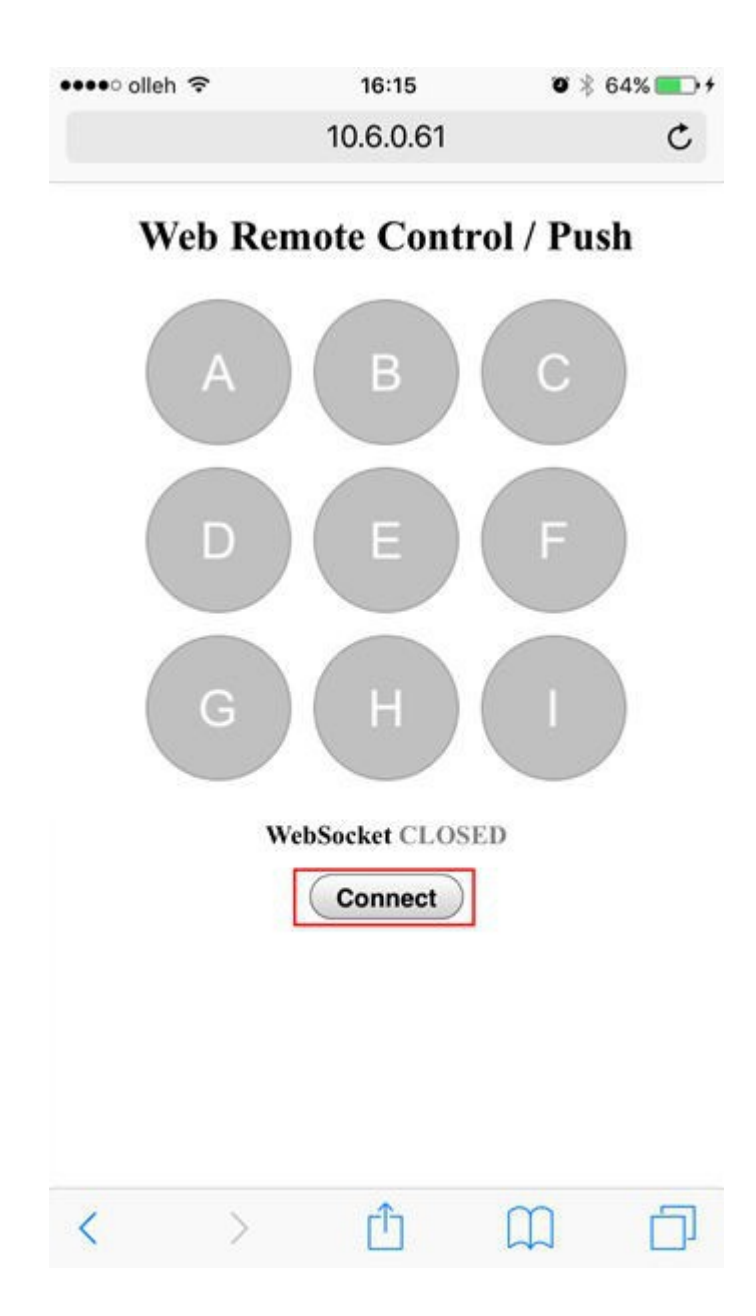

<sup>11.</sup> Po uzyskaniu połączenia, sprawdź czy status przycisków A, B, i C ukazujący się na monitorze portu szeregowego Arduino IDE. (zwolnij stan)

| 💿 COM3 (Arduino Uno)                                                                                                    |                  | × |
|----------------------------------------------------------------------------------------------------|------------------|---|
|                                                                                                    | Sen              | d |
| <pre>log&gt; phpoc_begin: Ethernet 10BASET<br/>log&gt; phpoc_begin: IPv4 10.6.0.61 255.255.0.0 10.6.0.1<br/>log&gt; phpoc_server: listen 2/80<br/>WebSocket server address : 10.6.0.61<br/>log&gt; phpoc_server: listen 3/80<br/>button A release<br/>button B release<br/>button C release</pre> |                  |   |
| V Autoscroll                                                                                                    | ding 👻 9600 baud | • |

12. Wciśnij przycisk 'A' dwukrotnie w przeglądarce.

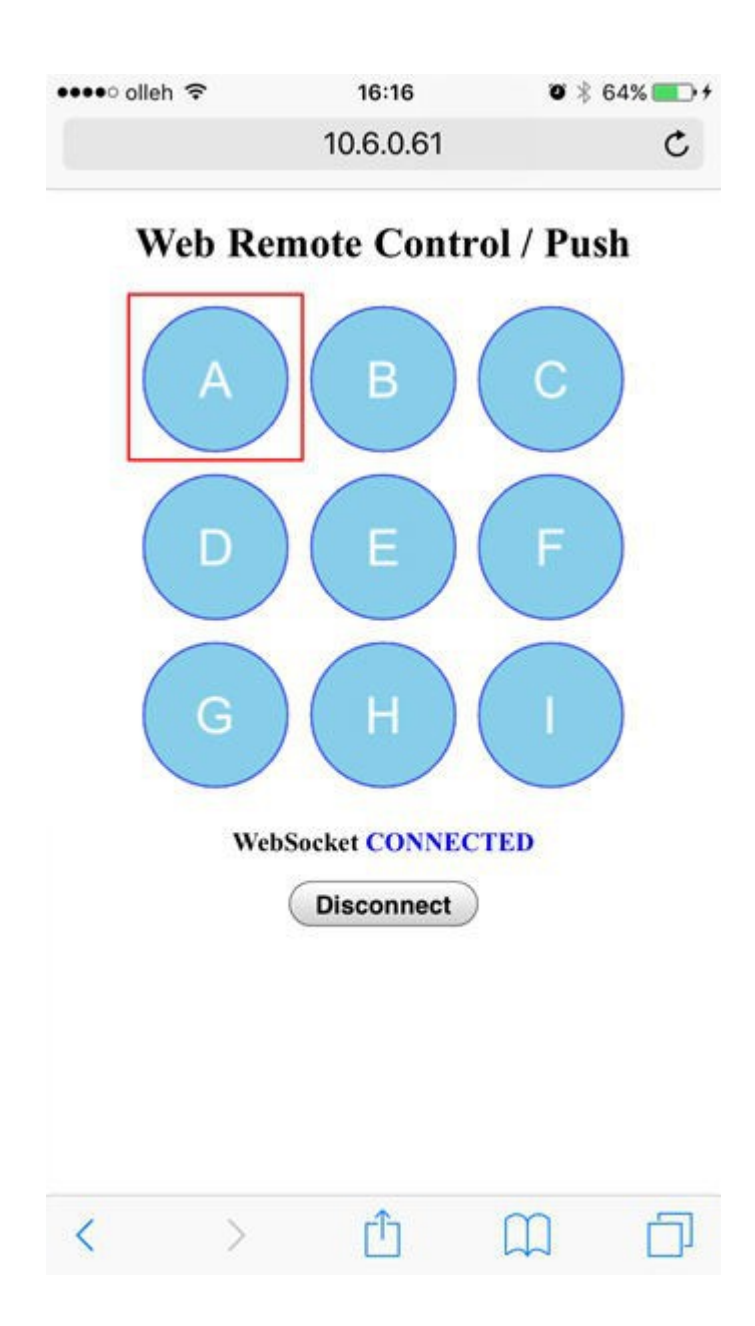

13. Zweryfikuj czy stan przycisku 'A' jest zaktualizowany w monitorze portu szeregowego Arduino IDE.

| 💿 COM3 (Arduino Uno)                                                                                                    |                |               |
|----------------------------------------------------------------------------------------------------|----------------|---------------|
| <u> </u>                                                                                                    |                | Send          |
| <pre>log&gt; phpoc_begin: Ethernet 10BASET<br/>log&gt; phpoc_begin: IPv4 10.6.0.61 255.255.0.0 10.6.0.1<br/>log&gt; phpoc_server: listen 2/80<br/>WebSocket server address : 10.6.0.61<br/>log&gt; phpoc_server: listen 3/80<br/>button A release<br/>button B release<br/>button C release<br/>button A press<br/>button A press<br/>button A release</pre> |                |               |
| Autoscroll                                                                                                    | No line ending | • 9600 baud • |

Ten przykład przetwarza jedynie trzy przyciski (A, B, C). Dodaj samemu kody pozostałych przycisków Arduino .

# Zdalne sterowanie poprzez sieć (Slide)

Możemy sterować Arduino zdalnie, poprzez wykorzystanie sterowania web remote control oraz wysyłać do Arduino określone dane poprzez sieć. PHPoC WiFi Shield dla Arduino daje mozliwość wysylania ciągłych danych do Arduino z wykorzystaniem webowych elementów typu suwak. Po przejściu kroków jak niżej, spróbuj zmodyfikować ten przykład do sterownia LED, silnikiem lub innymi urządzeniami.

## Użycie zdalnego sterowania poprzez sieć (Slide)

- 1. Podłącz shield do sieci zgodnie z rozdziałem "Połączenie z siecią".
- 2. Zainstaluj bibliotekę Phpoc Library na swoim PC zgodnie z 'Instalacja biblioteki".
- 3. Uruchom Arduino IDE z PC.

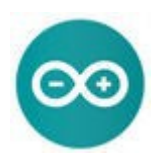

4. Otwórz przykład "WebRemoteSlide" .

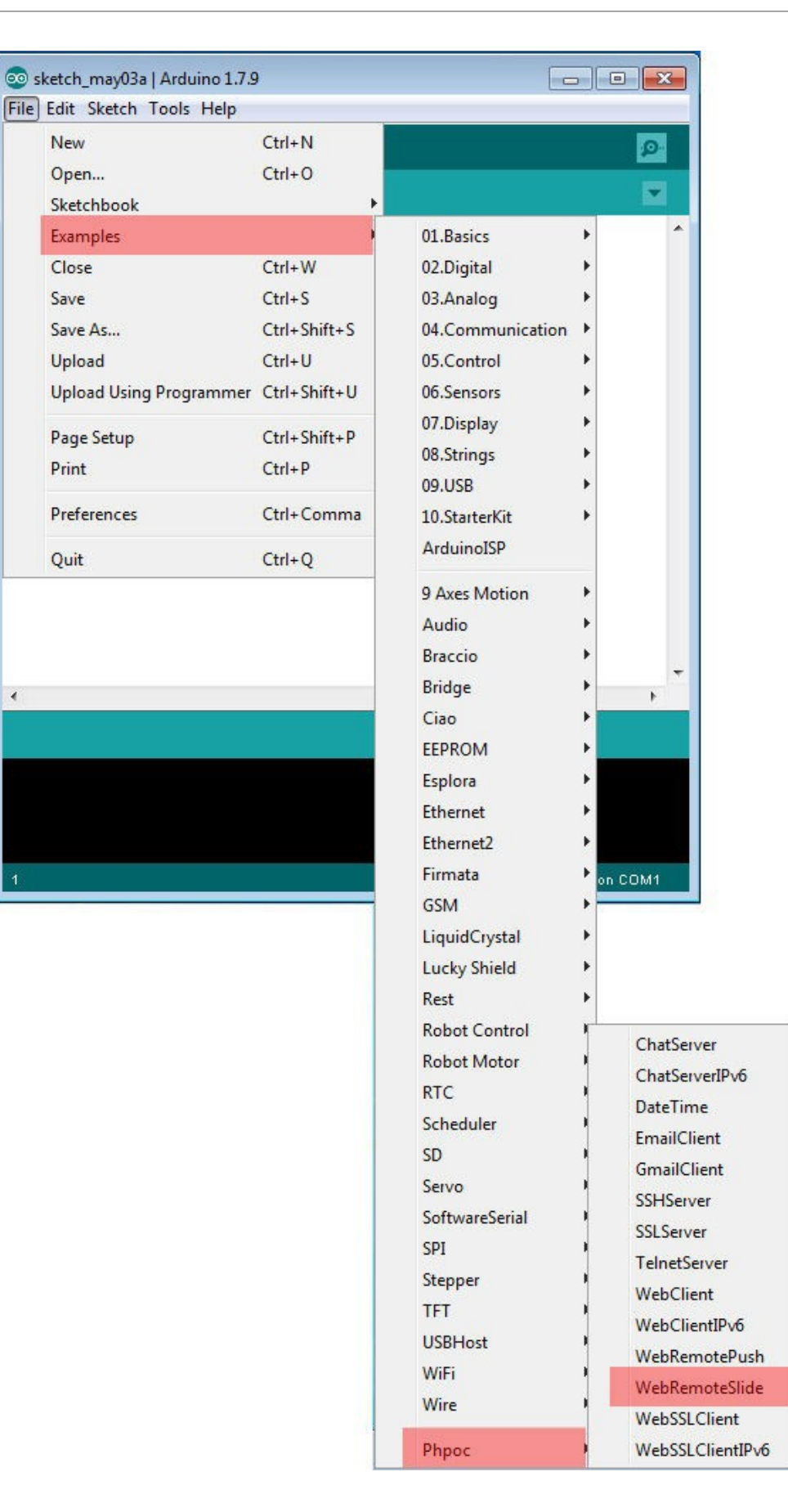

4

5. Po sprawdzeniu przykładu, prześlij go do Arduino.

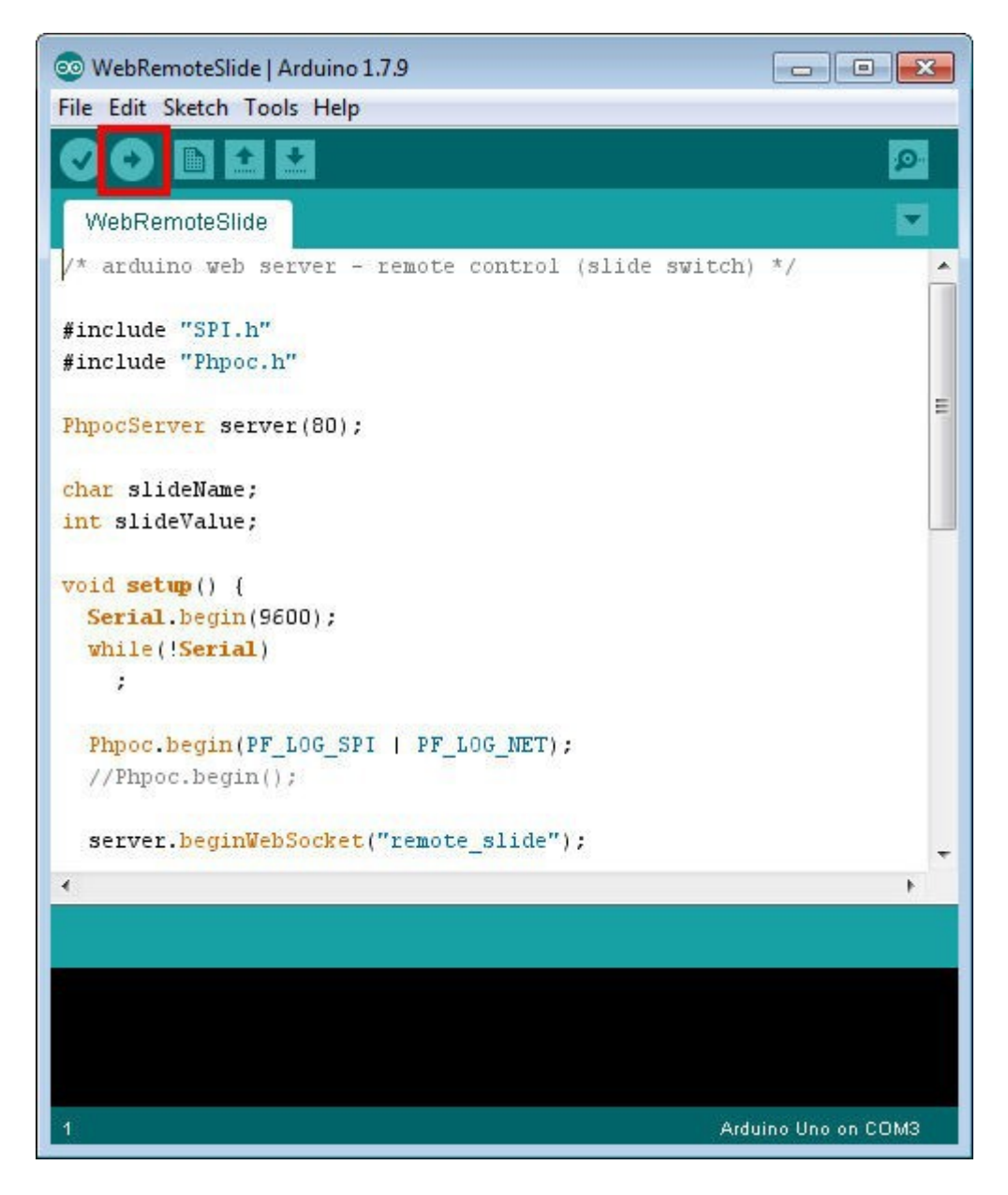

6. Kliknij na monitor portu szeregowego Arduino IDE.

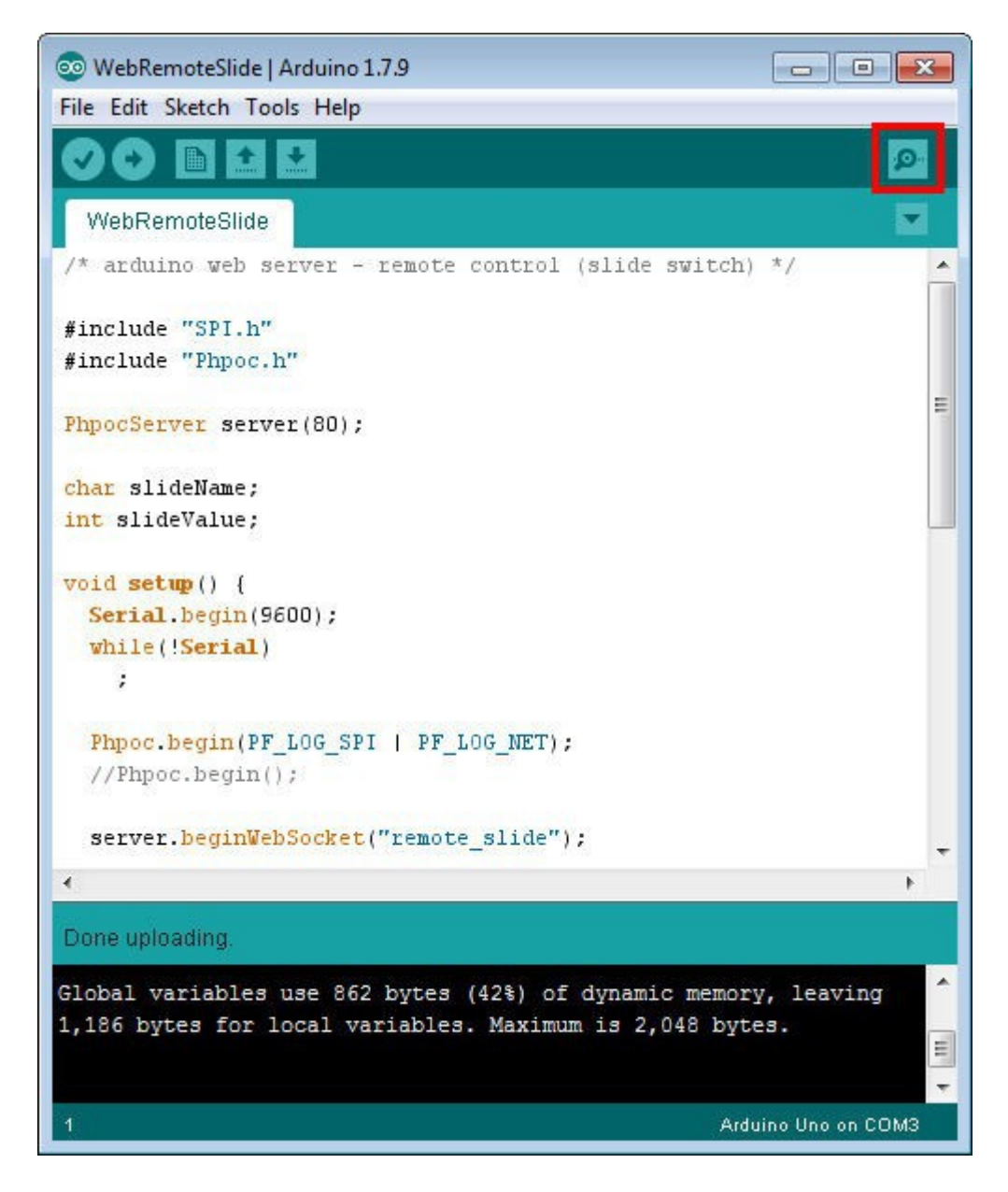

7. Sprawdź adres IP shielda i pozostaw okienko otwarte.

| 💿 COM3 (Arduino Uno)                                                                                                    | C C Send                     |
|----------------------------------------------------------------------------------------------------|------------------------------|
| <pre>log&gt; phpoc_begin: Ethernet 10BASET<br/>log&gt; phpoc_begin: IPv4 10.6.0.61 255.255.0.0 10.6.0.1<br/>log&gt; phpoc_server: listen 2/20<br/>WebSocket server address 10.6.0.61</pre> |                              |
| Autoscroll                                                                                                    | No line ending 👻 9600 baud 👻 |

8. Teraz uruchom przeglądarkę na swoim smartfonie lub PC i połącz się z adresem IP shielda.

| ••••∘ olleh 🗢     | 15:38            | Ø 🕸 2:  | 3% 🔛 |
|-------------------|------------------|---------|------|
|                   | 10.6.0.61        |         | ¢    |
|                   | Setup            |         |      |
| W                 | Veb Serial Monit | or      |      |
| Web I             | Remote Control   | / Push  |      |
| Web               | Remote Control   | / Slide |      |
|                   |                  |         |      |
|                   |                  |         |      |
|                   |                  |         |      |
|                   |                  |         |      |
|                   |                  |         |      |
|                   |                  |         |      |
|                   |                  |         |      |
| $\langle \rangle$ | ſŶŢ              | m       | П    |

9. Kliknij link "Web Remote Control / Slide" .

| •••• olleh 훅 | 15:38     | 0 🕴 23% 🂽 f |
|--------------|-----------|-------------|
|              | 10.6.0.61 | ¢           |
|              |           |             |

Setup

Web Serial Monitor

Web Remote Control / Push

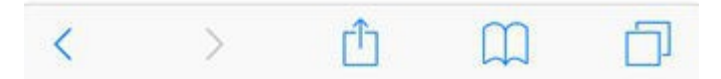

10. Kliknij "Connect" dla połączenia się z shieldem.

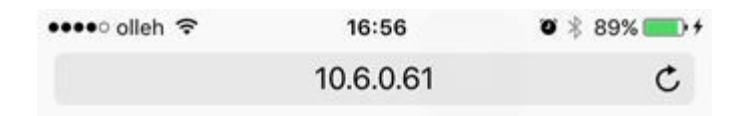

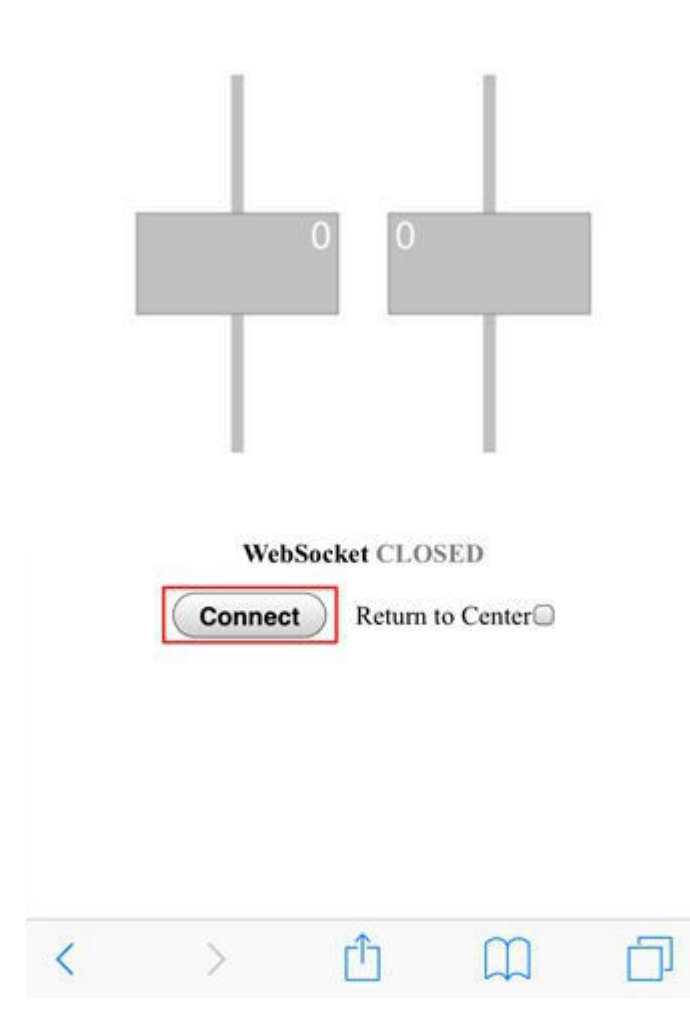

### 11. Podciągnij suwak w górę.

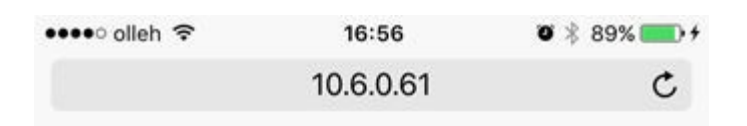

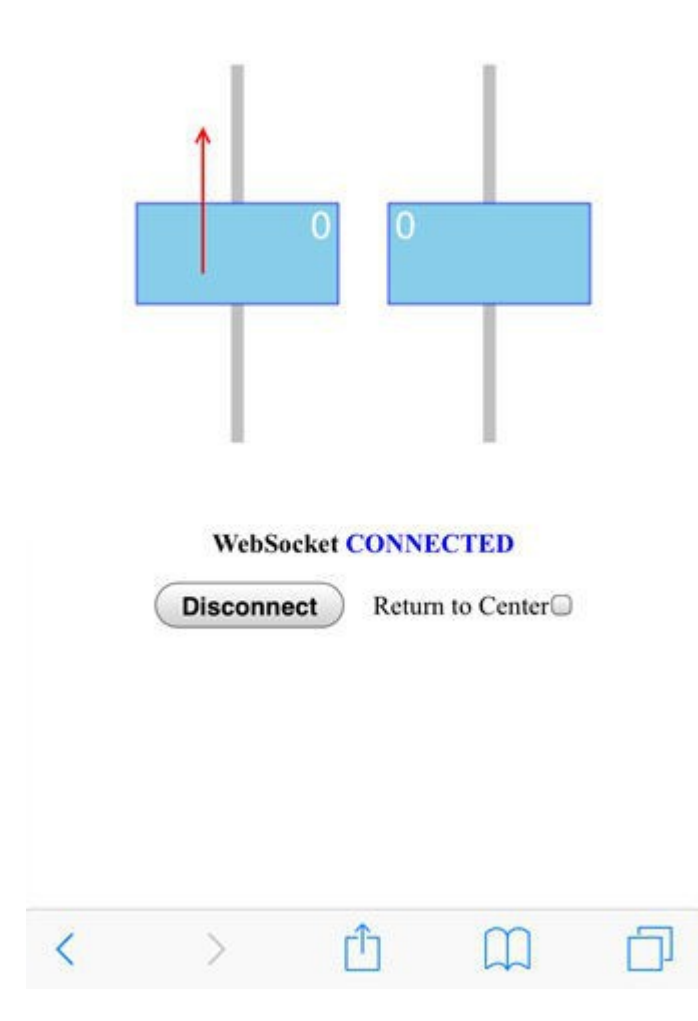

12. Upewnij się, dane dźwigni 'A' są prawidłowo zaktualizowane na monitorze portu szeregowego Arduino IDE.

| 💿 COM3 (Arduino Uno) |                              |
|----------------------|------------------------------|
|                      | Send                         |
| A/21                 | *                            |
| A/22                 |                              |
| A/24                 |                              |
| A/25                 |                              |
| A/26                 |                              |
| A/27                 |                              |
| A/28                 |                              |
| A/29                 |                              |
| A/30                 |                              |
| A/31                 |                              |
| A/32                 |                              |
| A/33                 |                              |
| A/34                 |                              |
| A/35                 | =                            |
| A/36                 |                              |
|                      | <b>•</b>                     |
| V Autoscroll         | No line ending 👻 9600 baud 👻 |

# Ustawianie czasu

PHPoC Shield dla Arduino udostępnia funkcje zegara RTC dla zachowania informacji czasowych. Dzięki wbudowanej baterii zamontowanej w shieldzie, utrzymuje on informacje o czasie nawet po wyłączeniu zasilania .

Dlatego też wymóg nastawienia czasu występuje tylko raz.

Dzięki wbudowanemu systemowi ładowania wbudowanego akumulatora, jest on łądowany gdy tylko zasilanie jest podłączone do shielda. Jednakże, jeśli nie podłączysz zasilania do shielda przez dłuższy okres (około 30 dni), akumulator zostanie rozładowany a informacja operacja ustawiania czasu musi być ponownie zainicjalizowana.

## Ustawianie czasu

- 1. Podłącz shield do sieci, korzystając z instrukcji zawartych w rozdziale "Podłączenie do sieci".
- 2. Podłącz stronę SETUP wbudowanego serwera web produktu na swoim smartfonie lub PC.

| ●●●● olleh 🗢                                                            | 1:55 PM                                                                                      | 1 🛛 🕴 66% 🔳             |
|-------------------------------------------------------------------------|----------------------------------------------------------------------------------------------|-------------------------|
|                                                                         | 192.168.0.1                                                                                  | C                       |
|                                                                         |                                                                                              | SOLLAE SYSTEM           |
| Р                                                                       | PHPoC Shie                                                                                   | eld                     |
|                                                                         |                                                                                              |                         |
|                                                                         |                                                                                              |                         |
| HOME   INFO   SET                                                       | TUP   TIME   APP                                                                             |                         |
| HOME   INFO   SET                                                       | TUP   TIME   APP                                                                             |                         |
| HOME   INFO   SET                                                       | TUP   TIME   APP<br>ystem Informati                                                          | on                      |
| HOME   INFO   SET                                                       | TUP   TIME   APP<br>ystem Informati<br>PHPoC Shield                                          | on                      |
| HOME   INFO   SET                                                       | TUP   TIME   APP<br>ystem Informati<br>PHPoC Shield<br>00:30:f9:06:03:44                     | <b>on</b><br>8          |
| HOME   INFO   SET<br>Sy<br>Product name<br>MAC address<br>Firmware name | TUP   TIME   APP<br>ystem Informati<br>PHPoC Shield<br>00:30:f9:06:03:44<br>p4s_348_1.2.0_b2 | <b>on</b><br>8<br>2.poc |

| IP add<br>Subne<br>Gatew<br>DNS Se           | IP address  | 192.168.0.1    |
|----------------------------------------------|-------------|----------------|
|                                              | Subnet mask | 255.255.0.0    |
|                                              | Gateway     | 0.0.0.0        |
|                                              | DNS Server  | 192.168.0.1    |
| Link Local<br>Global<br>Gateway<br>DNS Serve | Link Local  | ::0            |
|                                              | Global      | ::0 / 0        |
|                                              | Gateway     | ::0            |
|                                              | DNS Server  | ::0            |
| _                                            | Wireless I  | AN Information |

Û

3. Kliknij "TIME".

<

>

| PI                 | HPoC Shie         | ld                   |  |  |
|--------------------|-------------------|----------------------|--|--|
| IOME   INFO   SETU | P TIME APP        |                      |  |  |
| Sys                | tem Informatio    | on                   |  |  |
| Product name       | PHPoC Shield      |                      |  |  |
| MAC address        | 00:30:f9:06:03:48 |                      |  |  |
| Firmware name      | p4s_348_1.2.0_b2. | p4s_348_1.2.0_b2.poc |  |  |
| Firmware version   | 1.2.0_b2          | 1.2.0_b2             |  |  |
| Net                | work Informati    | on                   |  |  |
| IP address         | 192.168.0.1       |                      |  |  |
| Subnet mas         | k 255.255.0.0     |                      |  |  |
| Gateway            | 0.0.0.0           |                      |  |  |
| DNS Server         | 192.168.0.1       |                      |  |  |
| Link Local         | ::0               |                      |  |  |
| Global             | ::0 / 0           |                      |  |  |
| Gateway            | ::0               | ::0                  |  |  |
| DNS Server         | ::0               |                      |  |  |
| Wirele             | ss LAN Informa    | ation                |  |  |

4. Kliknij "TIME SYNC" w celu synchronizacji aktualnego czasu shielda z czasem smatfona lub PC.

| HOME   INFO   SET | UP   TIME   APP | TIME SYNC.    |
|-------------------|-----------------|---------------|
| Р                 | HPoC Shi        | eld           |
|                   |                 | SOLLAE SYSTEM |
|                   | 192.168.0.1     | C             |
| ••••∘ olleh 🗢     | 1:56 PM         | 7 🛛 🕸 66% 🔳   |

 PHPoC Shield Time
 2016-06-09 13:55:59

 Host local Time
 2016-06-09 13:55:59

**Note** : Depending on the network environment, the synchronization may not match with host local time.

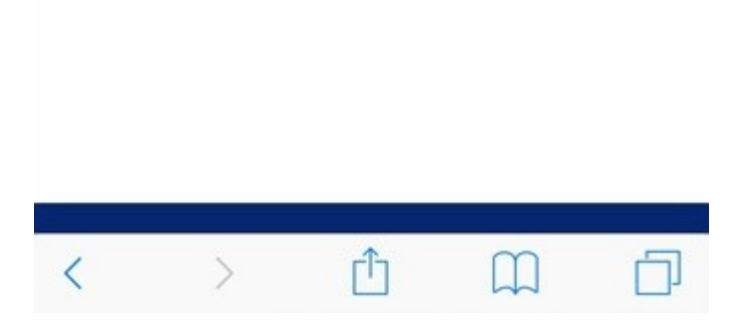

5. Upewnij się, że czas został zsynchronizowany.

| •••• olleh 穼     | 1:56 PM             | 1 🛛 🕸 66% 🔳 🗅  |
|------------------|---------------------|----------------|
|                  | 192.168.0.1         | C              |
|                  |                     | SOLLAE SYSTEMS |
| I                | PHPoC Shie          | eld            |
| HOME   INFO   SE | TUP   TIME   APP    | TIME SYNC.     |
|                  |                     |                |
|                  | Time                |                |
| PHPoC Shield Tir | ne 2016-06-09 13:55 | 5:59           |
| Host local Time  | 2016-06-09 13:55    | 5:59           |

Note : Depending on the network environment, the synchronization may not match with host local time.

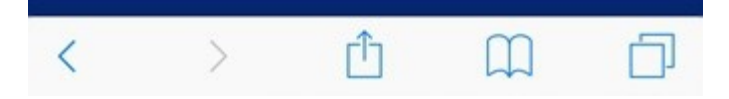